# **FINFISHER: FinFly ISP 2.0**

# Infrastructure Product Training

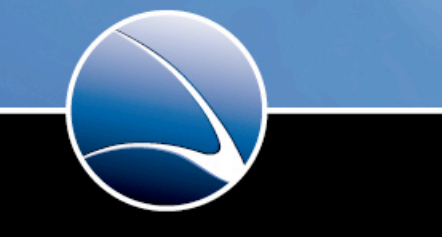

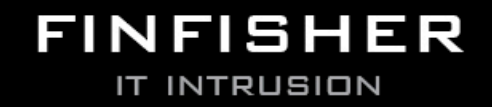

WWW.GAMMAGROUP.COM

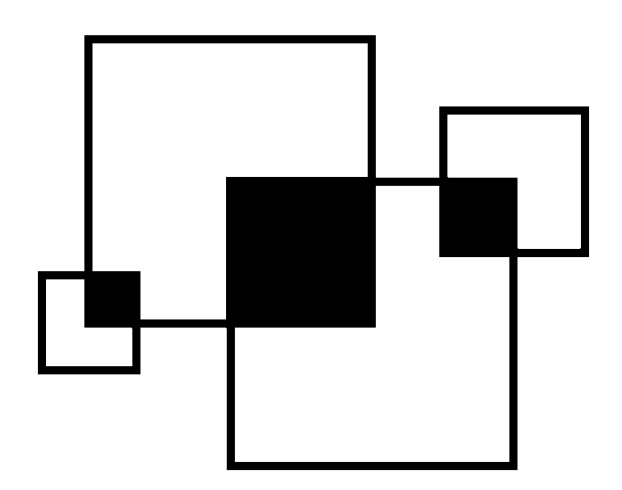

- 1. Introduction
- 2. The infrastructure
  - ADMF Client and Infection GUI
  - Administration: ADMF
  - iProxy: NDP01/02
  - Radius Probe: RP01/02
  - Communication
- 3. Use Case Infection
- 4. System handling
- 5. Technical details
- 6. Incident handling

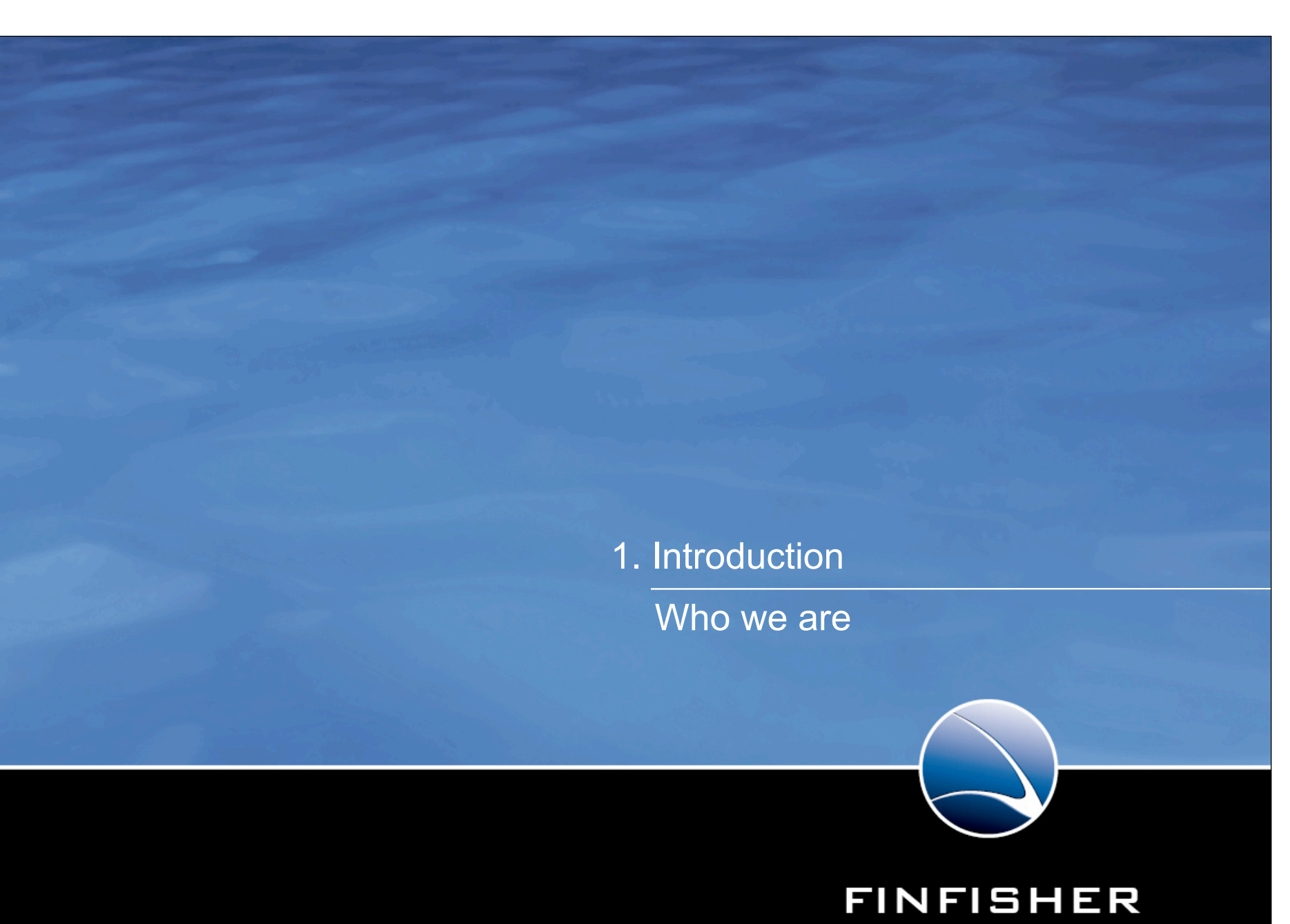

WWW.GAMMAGROUP.COM

IT INTRUSION

Delegates:

Nicolas Mayencourt Head of Dreamlab Technologies AG Member of the Board of Directors, ISECOM Member OWASP

**Richard Sademach** 

Head of Operations Dreamlab Technologies AG

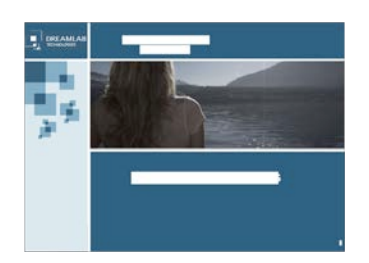

# 2. The infrastructure

Overview & components

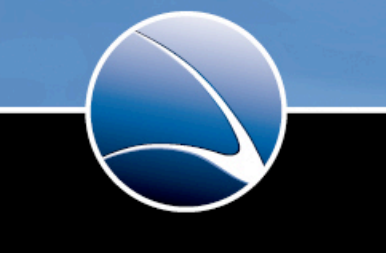

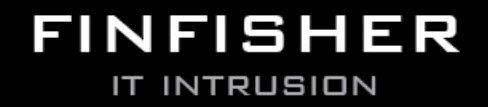

WWW.GAMMAGROUP.COM

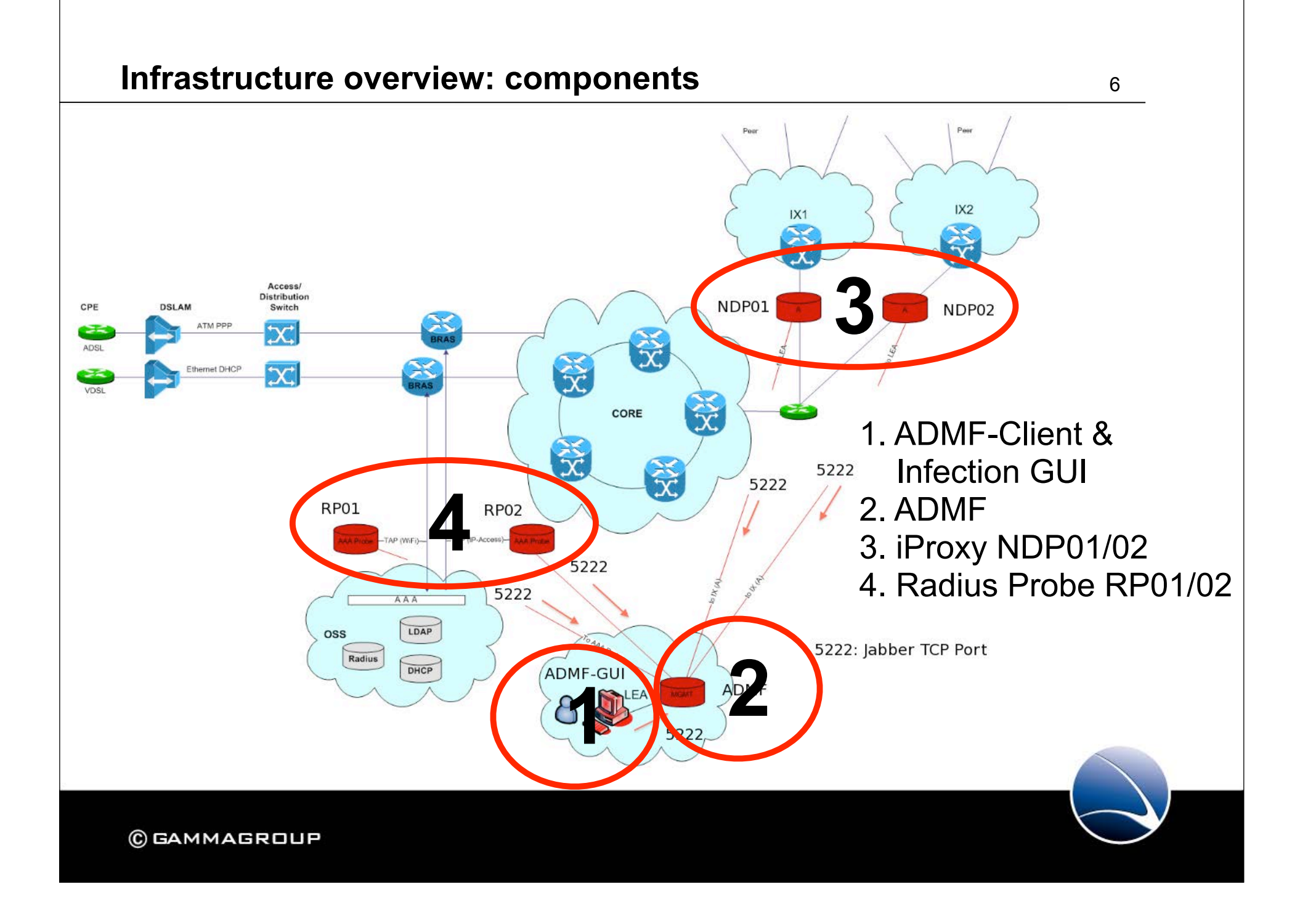

# **1. ADMF Client and Infection GUI**

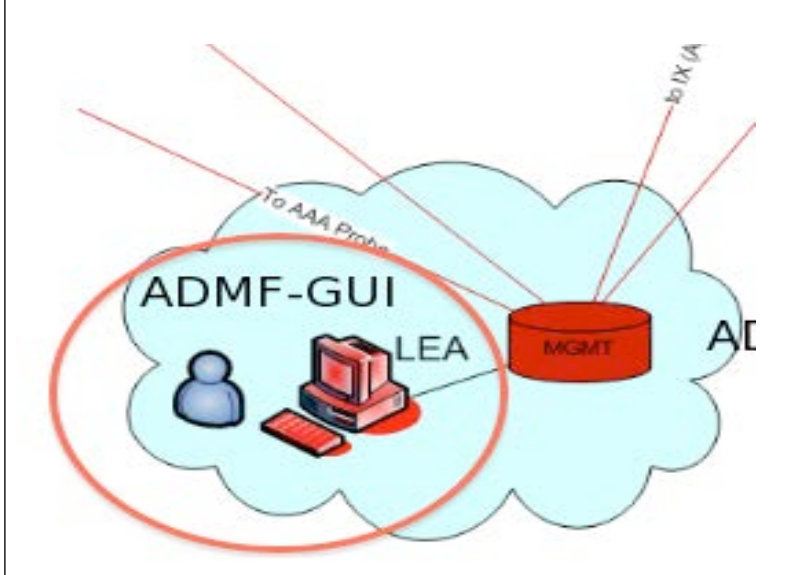

- ADMF Client
- Graphical User Interface for managing Infections
- Configuring Infections
- Selection of Infection method
- Realtime status information
- Management of all components

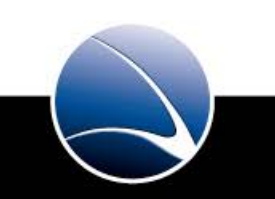

7

### Separate Training

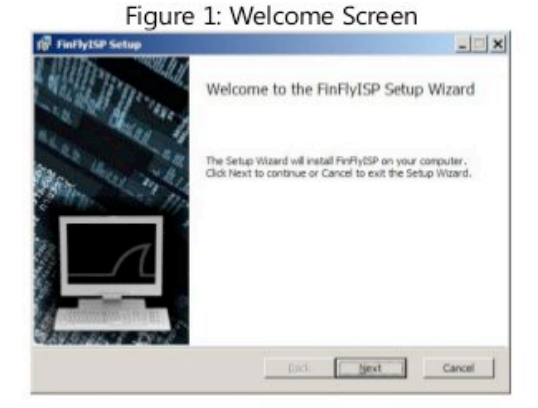

#### Figure 3: Select Install Folder

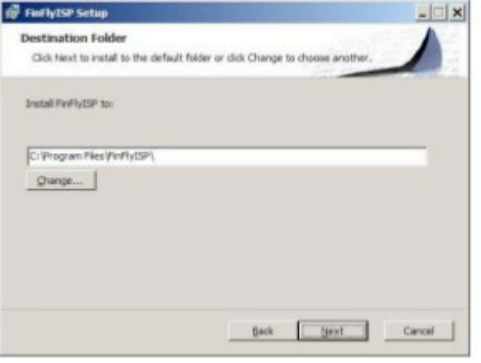

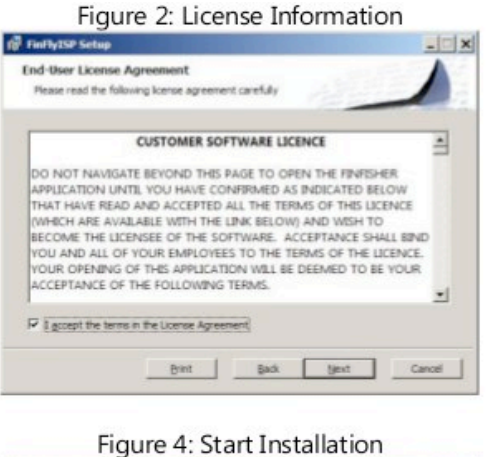

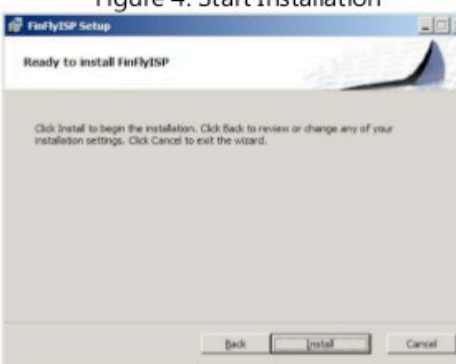

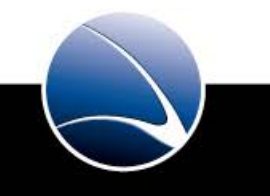

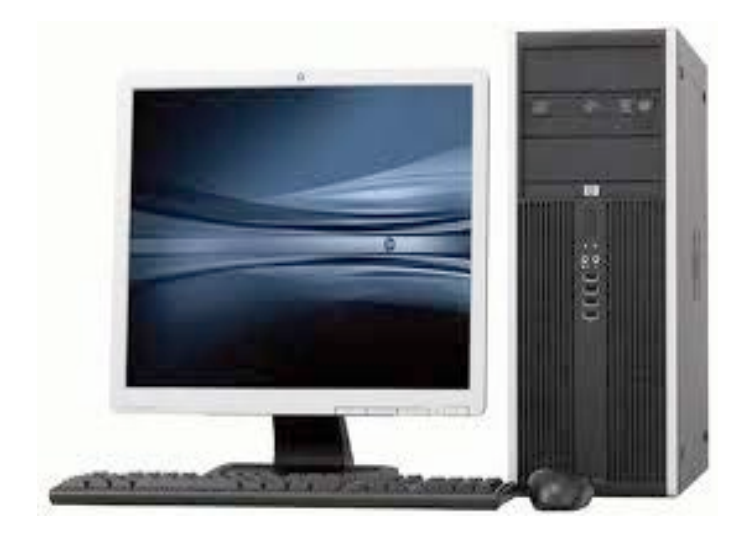

# Hardware:

- · HP Compaq 8000 Elite Business PC
- · 1 x Copper 10/100/1000

# Software:

- · FinFly ISP GUI
- · XMPP Client
- · Windows 7 Ultimate

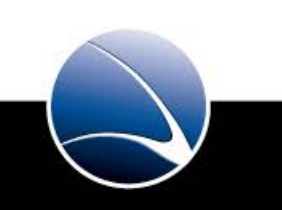

9

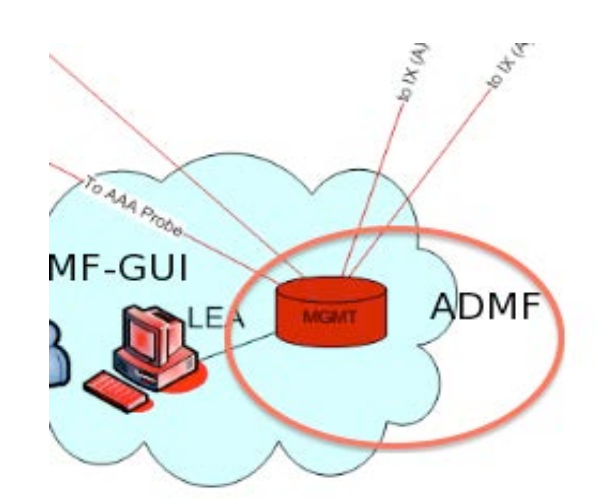

· Core component of the FinFly ISP infrastructure

• Realtime communication with all components  $\rightarrow$  NDP, RP, FinFly Gui

 Configuration and initiation of infections on the ADMF

· Provisioning of the ADMF Client, iProxy and RP

• Realtime exchange of information and states  $\rightarrow$  Targets coming online, being infected, etc

• RFC XMPP protocol used for secure and encrypted communication (TLS based)

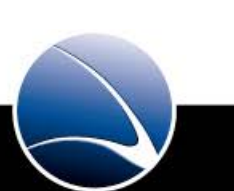

10

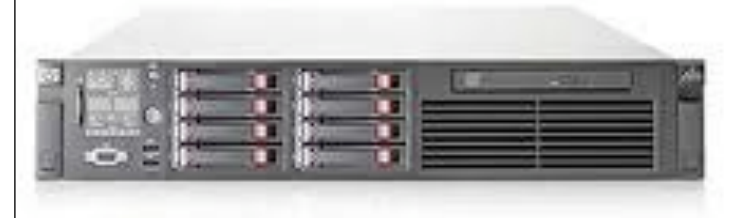

### Hardware:

- · HP DL380 G6
- · 2x Intel(R) Xeon(R) CPU X5550 @ 2.67GHz
- · Memory: 12 GB
- · 3 x 146 GB SAS 2,5" (Raid 5)
- · 4 x Copper 10/100/1000
- · 1 x ILO (Integrated Lights Out)
- · OS:Linux GNU (Debian 5.0), hardened by Dreamlab best practices

Software:

- $\cdot$  ADMF  $\rightarrow$  Adminstration function
- · Ejabberd (XMPP server)

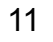

#### **ADMF** Configuration

#### -\*- coding: utf-8 -\*-

export VERBOSE=0

#### ŧ ADMF

# the INSTANCE\_DIR variable is set by the daemontools launch script export DATA\_DIR\_PATH="\${INSTANCE\_DIR}/data" export DB\_FILE\_NAME="admf.db"

# ADMF manager export ADMF\_JID="admf@admf" export ADMF\_SECRET="xxyyzz"

⊧ ADMF<->NDP xxport NDP\_JIDs="ndp01@admf ndp02@admf"

ŧ ADMF<-GUI export GUI\_JID="gui@admf"

ŧ ADMF<->RPROBEs export RP\_JIDs="rp01@admf rp02@admf"

# settings below this line are autogenerated by the provision script # and should need no change unless you know what you are doing export PYTHONPATH="/home/iproxy/code:/home/iproxy/code/lib/python" export EXEC\_PATH="/home/iproxy/code/finfly/admf.py" #export INSTANCE\_NAME="admf" user system{"/service/admf/etc} ||

#### **ADMF** Configuration

Name: instance.conf

Path:

/home/iproxy/service/admf/etc/

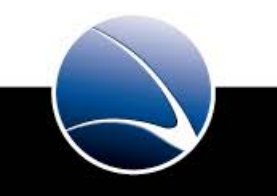

# 3. NDP01 / NDP02 $\rightarrow$ iProxy

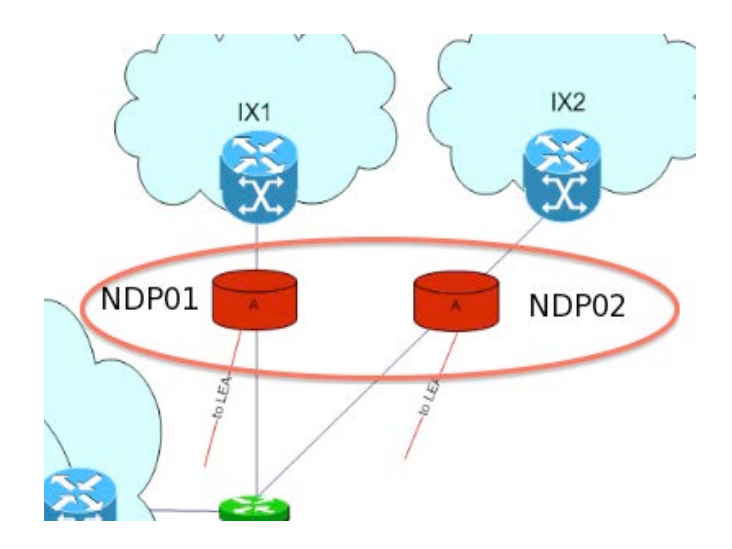

- · Network data processing component
- Infections remotely activated/deactivated via the ADMF/ADMF GUI
- Provisioning of the actual target IP-Address from the RP via the ADMF
- Each NDP bridge is equipped with a carrier grade 10GB/s fiber bypass module
- In case of hardware or logical failures this module switches automatically to bypass-mode. Thus traffic will never be interrupted.
- Attention this is a highly dynamic bridge / fw environment: **DO NOT change any configuration manually**

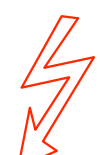

The NDP has been specifically configured for this network. Any configuration change of the network i.e. protocolstacks, media, failover features etc must be tightly coordinated with Dreamlab. Not doing so most probably will lead to an unusable system.

# Hardware:

- · HP DL380 G7
- 2x Intel(R) Xeon(R) CPU X5650 @ 2.67GHz
- · Memory: 12 GB
- · 3 x 146 GB SAS 2,5" (Raid 5)
- · 4 x Copper 10/100/1000
- ·1 x Fiber Multimode Bypass NIC
- ·1 x ILO (Integrated Lights Out)
- OS:Linux GNU (Debian 5.0), hardened by Dreamlab best practices

Software:

- $\cdot \text{ NDP} \rightarrow \text{Network Data Processor}$
- · IProxy  $\rightarrow$  infection Proxy
- · ADMF Client

#### **NDP Configuration**

-\*- coding: utf-8 -\*-

#### xport VERBOSE=0

export SERVICE\_DIR\_PATH="/etc/service"
the INSTANCE\_DIR variable is set by the daemontools launch script
export DATA\_DIR\_PATH="\${INSTANCE\_DIR}/data"
export UPDATES\_DIR\_NAME="application-upgrade"

#### NDP

xxport TPR0XY\_PORT=3129
xxport IPTABLES\_PATH="/home/iproxy/code/sbin/iptables"
xxport TGT\_IF="eth4"
xxport INET\_IF="eth5"

NDP manager xport NDP\_JID="ndp01@admf" xport NDP\_SECRET="xxyyzz"

#### NDP<->IPROXY

xxport IPROXY\_DIR\_PATH="/home/chrootusers/home/gamma/finfly\_isp\_proxy"
xxport IPROXY\_USER="gamma"
xxport NDP\_IP="127.0.0.1"
xxport NDP\_INF\_PORT=30001
xxport INF\_IP="127.0.0.1"
xxport INF\_NDP1\_PORT=30002
xxport INF\_NDP2\_PORT=30003

♥ NDP<->ADMF export ADMF\_JID="admf@admf"

settings below this line are autogenerated by the provision script and should need no change unless you know what you are doing export PYTHONPATH="/home/iproxy/code:/home/iproxy/code/lib/python" export EXEC\_PATH="/home/iproxy/code/finfly/ndp.py" export INSTANCE\_NAME="ndp01" user system{~/service/ndp01/etc}

#### **NDP** Configuration

Name: instance.conf

Path:

/home/iproxy/service/ndp0[12]/etc/

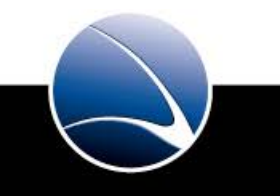

# 4. RP01 / RP02 $\rightarrow$ Radius probe

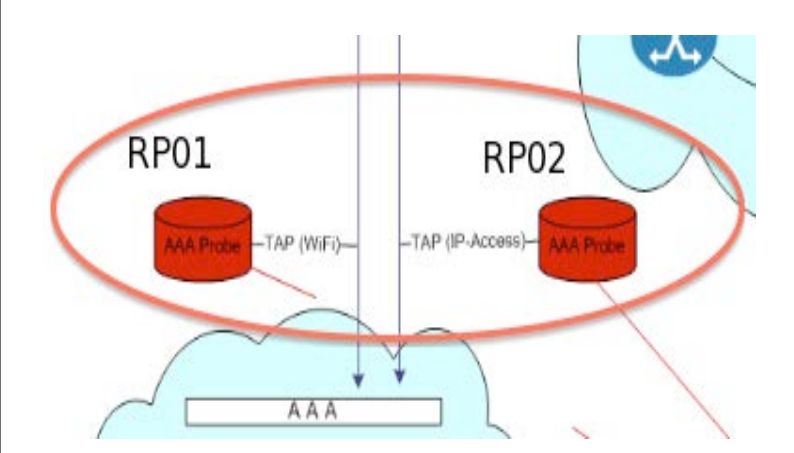

- Realtime monitoring of the AAA processes: Targets coming online, receiving IP addresses, changing IP addresses, going offline
- Recording of the RADIUS authentications and accounting dialogues
- · Being always up-to-date of the target IP address
- · RP sends information to the ADMF
- · The ADMF provisions the NDP's
- · For statically configured IP addresses this is not needed

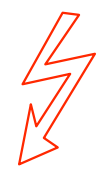

The target identification has been specifically configured for the local setup. Any configuration changes of the AAA / Radius setup must be tightly coordinated with Dreamlab. Failure to do so will most probably lead to an unusable system.

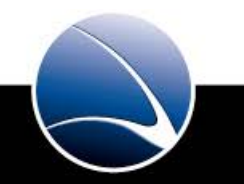

-

Hardware:

- · HP DL380 G6
- · 2x Intel(R) Xeon(R) CPU X5550 @ 2.67GHz
- · Memory: 12 GB
- · 3 x 146 GB SAS 2,5" (Raid 5)
- · 4 x Copper 10/100/1000
- ·1 x Intel quad port 1G copper
- · 1 x ILO (Integrated Lights Out)
- OS:Linux GNU (Debian 5.0), hardened by Dreamlab best practices

Software:

- $\cdot \text{RP} \rightarrow \text{Radius Probe}$
- · ADMF Client

#### **RP** Configuration

user system{~/service/rp01/etc} cat instance.conf # -\*- coding: utf-8 -\*-

export VERBOSE=0

- # RADIUS probe
  export RADIUS\_IF="bond0"
  export RADIUS\_PORT=1813
- # RADIUS probe manager export RP\_JID="rp01@admf" export RP\_SECRET="xxyyzz"
- # RADIUS<->ADMF export ADMF\_JID="admf@admf"

# settings below this line are autogenerated by the provision script # and should need no change unless you know what you are doing export PYTHONPATH="/home/iproxy/code:/home/iproxy/code/lib/python" export EXEC\_PATH="/home/iproxy/code/finfly/radius.py" #export INSTANCE\_NAME="rp01" user system{~/service/rp01/etc}

**RP** Configuration

Name: instance.conf

Path:

/home/iproxy/service/rp0[12]/etc/

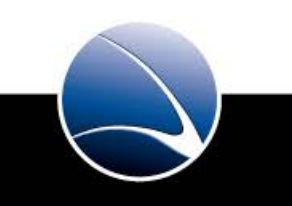

# **Communication visualized**

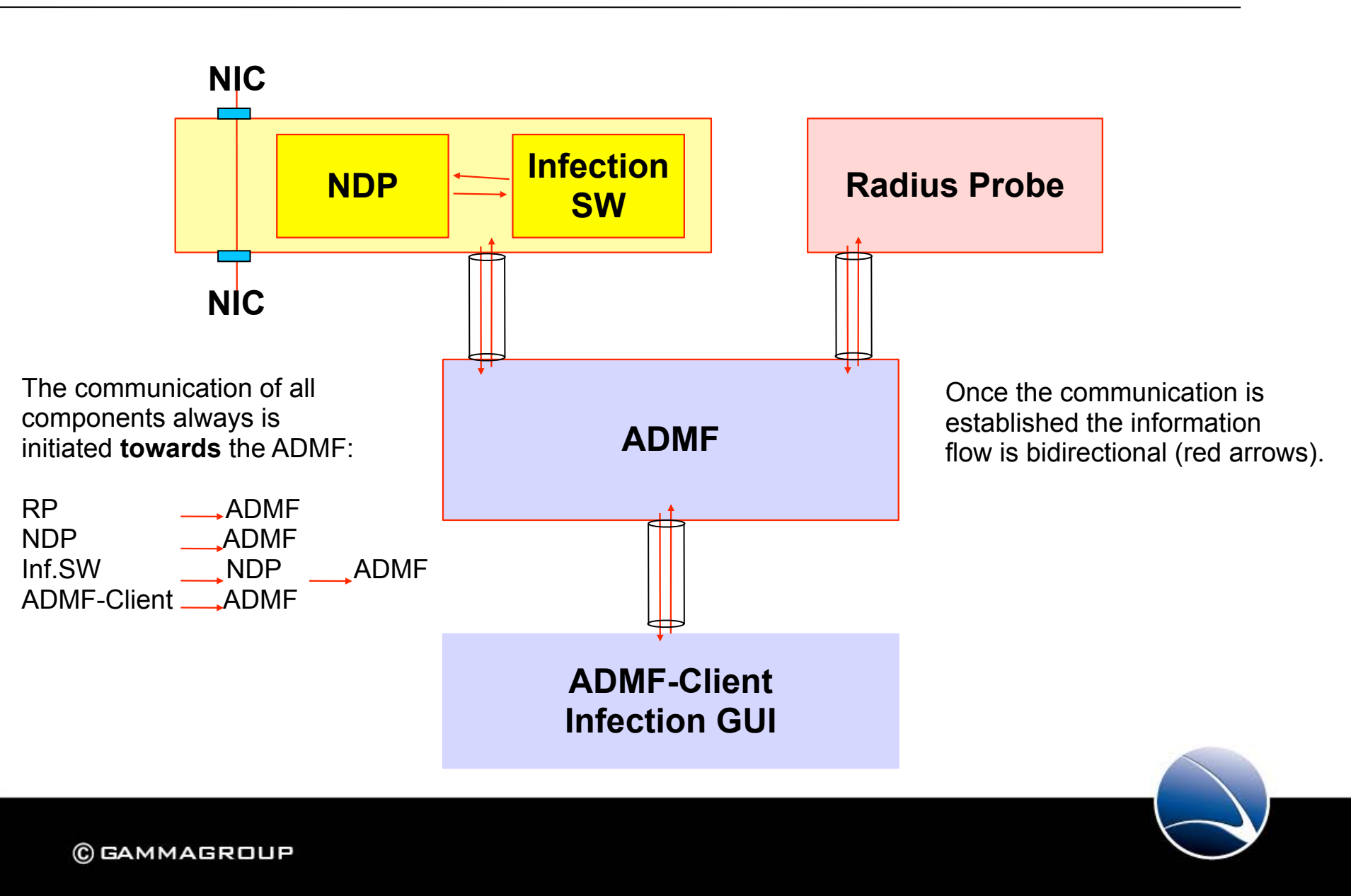

# **Communication: Traffic matrix**

| from / to | ADMF                                                       | ADMF-<br>GUI | NDP                                             | RP                                              |
|-----------|------------------------------------------------------------|--------------|-------------------------------------------------|-------------------------------------------------|
| ADMF      | none                                                       | none         | тср 62200                                       | ТСР 62200                                       |
| ADMF-GUI  | TCP 62200 / TCP<br>17990 / TCP 443 /<br>TCP 5222<br>TCP 23 | none         | TCP 62200 /<br>TCP 17990 /<br>TCP 443<br>TCP 23 | TCP 62200 /<br>TCP 17990 /<br>TCP 443<br>TCP 23 |
| NDP       | TCP 62200 / TCP<br>5222                                    | none         | none                                            | TCP 62200                                       |
| RP        | TCP 62200 / TCP<br>5222                                    | none         | TCP 62200                                       | none                                            |
|           |                                                            |              |                                                 |                                                 |

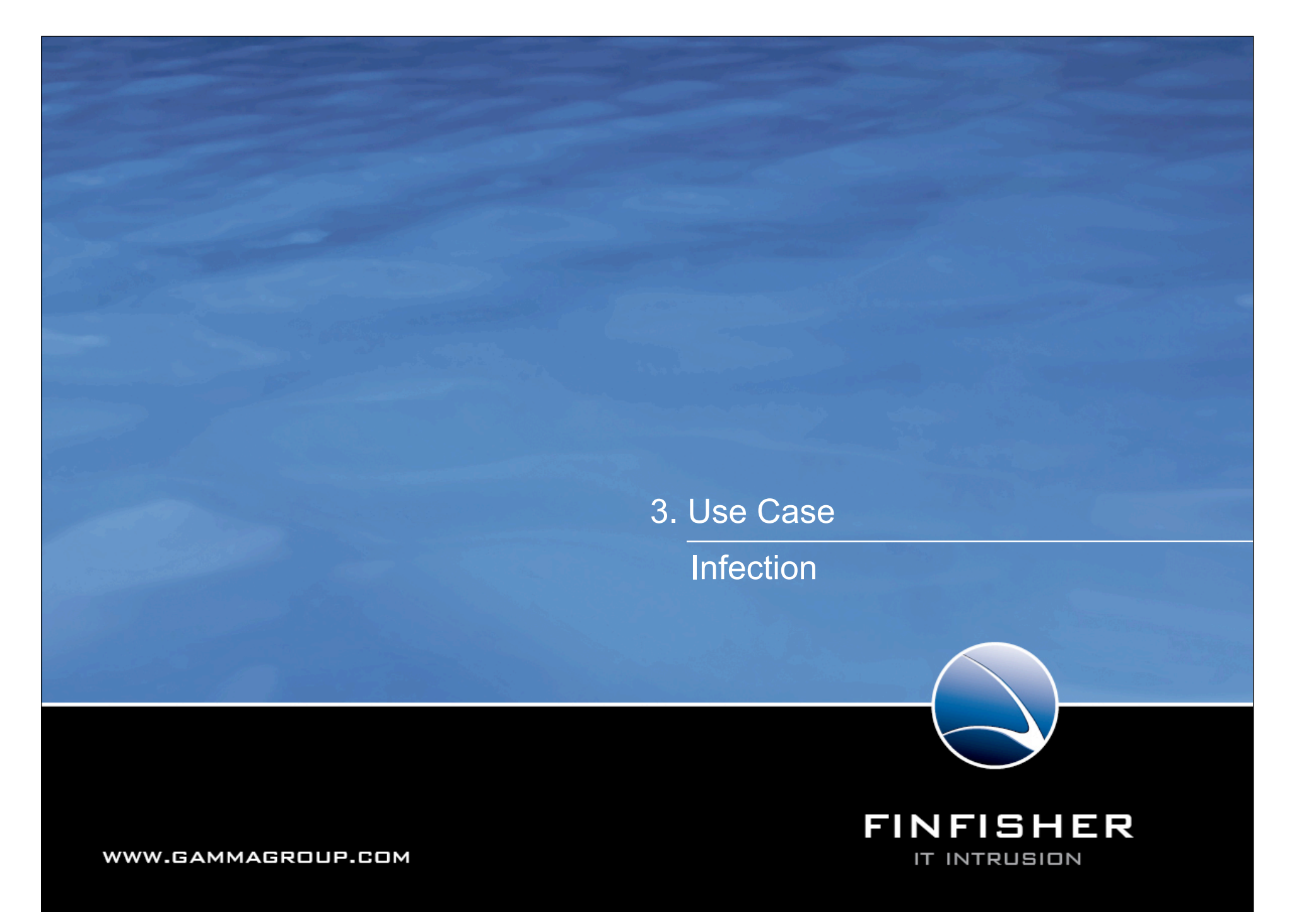

# Use Case $\rightarrow$ Infection

| Step | Direction                         | Action content                                                                              | Details                                                                 |
|------|-----------------------------------|---------------------------------------------------------------------------------------------|-------------------------------------------------------------------------|
| 1    | GUI -> ADMF                       | Infect a target                                                                             | Send infection<br>information<br>Target information /<br>infection mode |
| 2    | ADMF -> Radius probe              | Start monitoring and set a trap on this target                                              | Actual IP address of target is known                                    |
| 3    | Radius -> ADMF -> NDP /<br>iProxy | Handover actual IP address                                                                  | IP address                                                              |
| 4    | iProxy -> NDP                     | Iproxy requests NDP to<br>analyse the datastream on IP<br>address and "interesting" traffic | Target IP address                                                       |
| 5    | NDP -> iProxy                     | Handover traffic matching the request                                                       | Stream is redirected to iProxy                                          |
| 6    | iProxy                            | changes the traffic and<br>modifies the data by adding<br>the infection parts               |                                                                         |

22

# Use Case $\rightarrow$ Infection

| Step | Direction             | Action content                                                                                            | Details |
|------|-----------------------|----------------------------------------------------------------------------------------------------|---------|
| 6    | iProxy                | changes the traffic and<br>modifies the data by adding<br>the infection parts                             |         |
| 7    | iProxy -> NDP         | iProxy sends the modifed traffic back to NDP                                                              |         |
| 8    | NDP Reinject          | NDP recalculates checksums,<br>resequences TCP/IP packets<br>and reinjects the traffic into the<br>stream |         |
| 9    | Target infection done | Data successfully sent to target                                                                          |         |

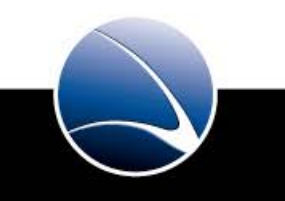

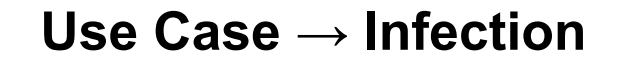

# 10. Infection succeeded $\rightarrow$ Start operating the target

Seperate training

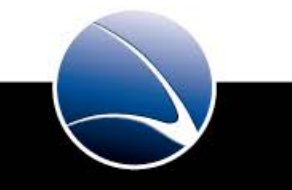

# 3. System handling

Management network ILO access

FINFISHER

IT INTRUSION

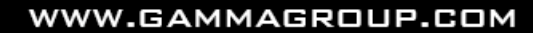

# **Management network**

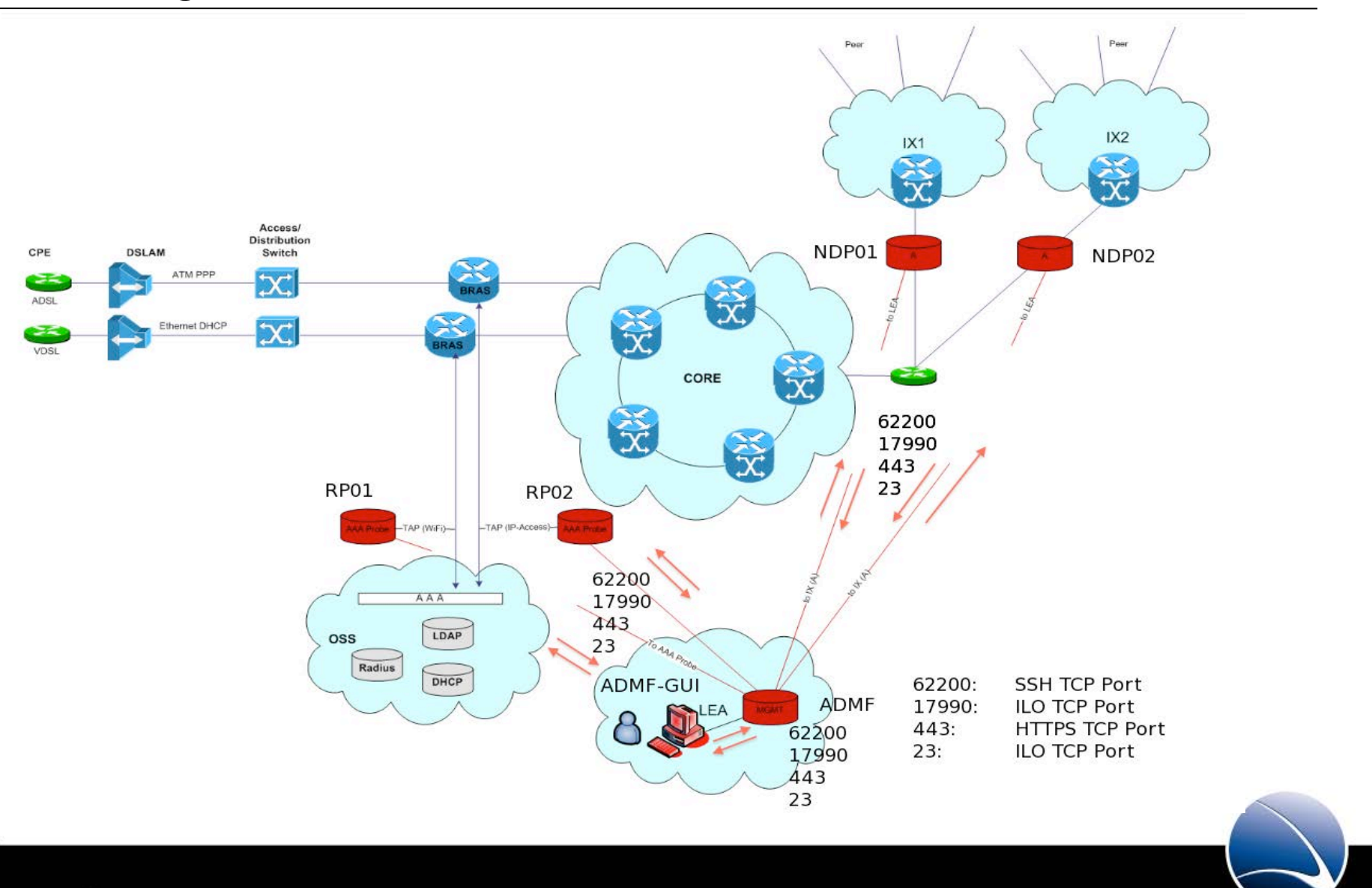

The iProxy components can either be accessed via SSH or ILO. These interfaces are solely made available on the management network.

· SSH :

Secure shell is being used to directly access the iProxy components for all configuration changes, operation and debugging on system-level

· ILO :

Integrated lights out management is the dedicated access being used to manage system HW-components. i.e.: stop/start of the system hardware, hardware-monitoring, remote system console, etc

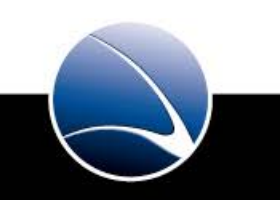

#### **SSH** access

user system{~} ssh host -l user -p 62200 user@host's password: Linux raftier 2.6.26-2-686 #1 SMP Tue Mar 9 17:35:51 UTC 2010 i686 The programs included with the Debian GNU/Linux system are free software; the exact distribution terms for each program are described in the individual files in /usr/share/doc/\*/copyright.

Debian GNU/Linux comes with ABSOLUTELY NO WARRANTY, to the extent permitted by applicable law. Last login: Thu Sep 16 12:34:36 2010 from raftier user system{~} []

SSH : secure shell maintenance access on system level

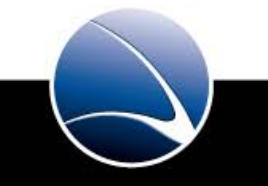

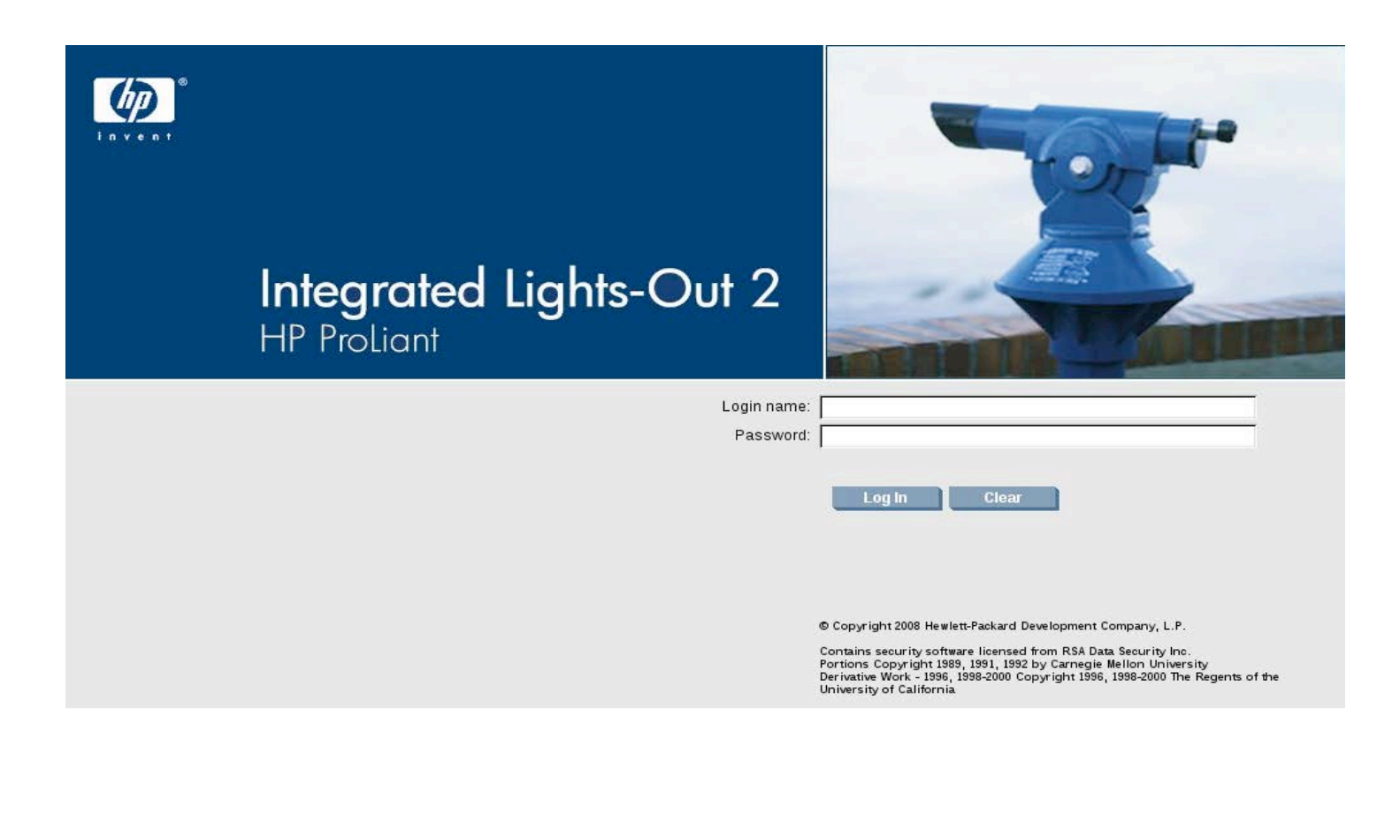

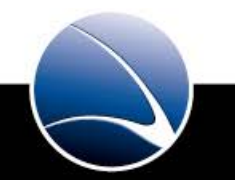

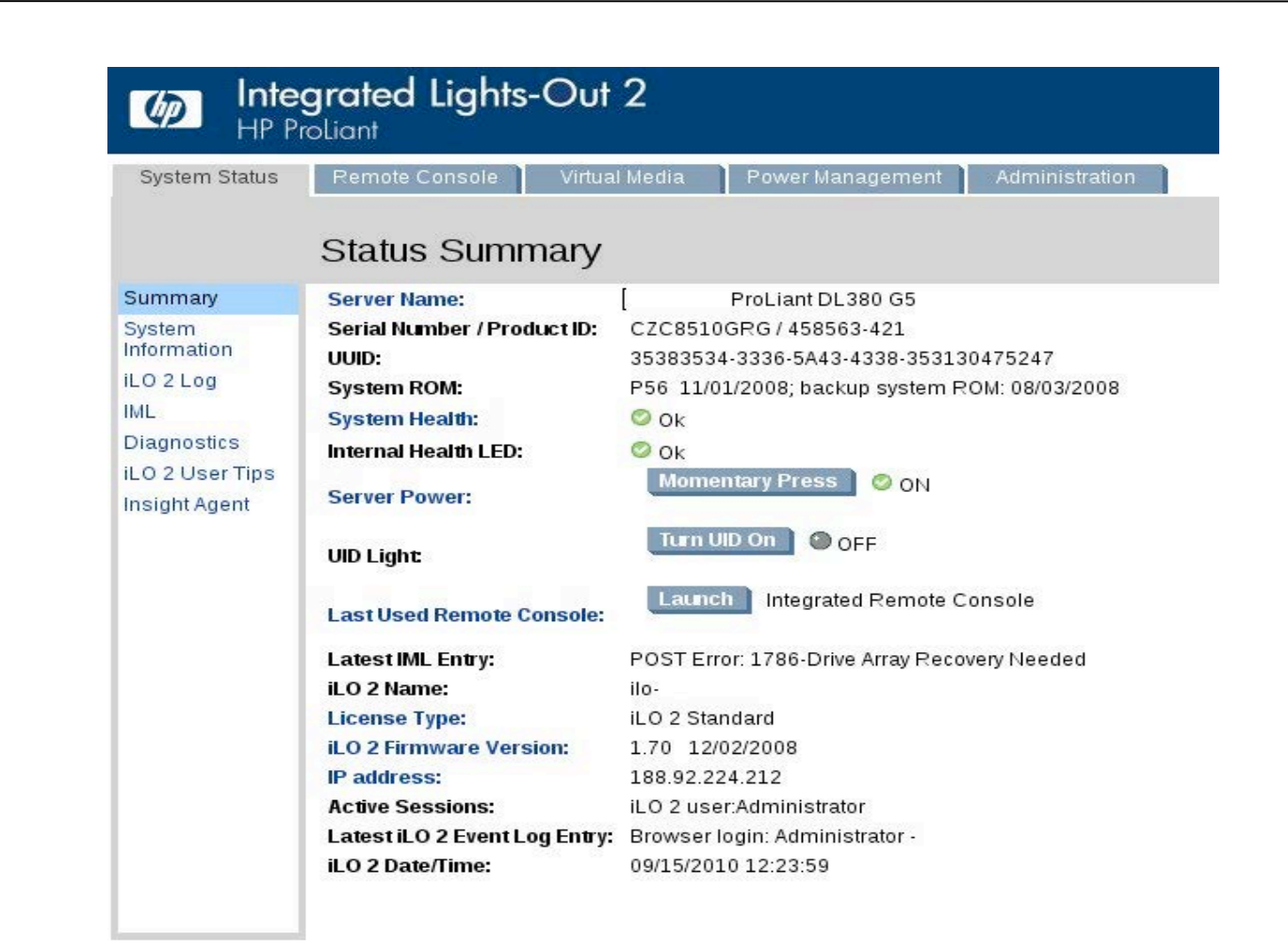

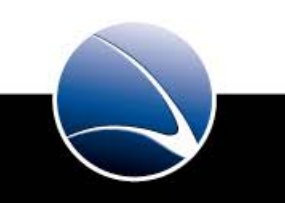

| M Int                              | regrated Lights-Out 2<br>ProLiant                                  | X                      |
|------------------------------------|--------------------------------------------------------------------|------------------------|
| System Status                      | Remote Console Virtual Media Power Management Administration       |                        |
|                                    | Server Power Controls                                              |                        |
| Server Power                       | Virtual Power Button                                               |                        |
| Power Meter<br>Processor<br>States | Server is currently ON                                             |                        |
| Settings                           | Momentary Press an                                                 | d Hold Cold Boot Reset |
|                                    | Power Configuration Settings                                       |                        |
|                                    | Automatically Power On Server: <ul> <li>Yes</li> <li>No</li> </ul> |                        |
|                                    | Power On Delay: None (minimum)                                     | Submit                 |
| l                                  | ILO Power: button press for "power on/power off"                   |                        |
|                                    | Attention: It really works !                                       |                        |
|                                    |                                                                    |                        |
| © GAM                              | MAGROUP                                                            |                        |

31

| System Status                                                                 | oliant<br>Remote Conso                             | e Virtu:                                       | al Media 🌓 Power       | Management | Administration | 1      |     |
|-------------------------------------------------------------------------------|----------------------------------------------------|------------------------------------------------|------------------------|------------|----------------|--------|-----|
| Summary                                                                       | System H                                           | Fans                                           | Temperatures           | Power      | Processors     | Memory | NIC |
| nformation<br>LO 2 Log<br>ML<br>Diagnostics<br>LO 2 User Tips<br>nsight Agent | Fans:<br>Temperatures:<br>VRMs:<br>Power Supplies: | ◎ Ok; Fully F<br>◎ Ok<br>◎ Ok<br>◎ Ok; Fully F | Redundant<br>Redundant |            |                |        |     |
|                                                                               |                                                    |                                                |                        |            |                |        |     |

32

|                                  | <b>egrate</b><br>ProLiant | ed Lights-C    | Dut 2       |             |             |                |         |     |
|----------------------------------|---------------------------|----------------|-------------|-------------|-------------|----------------|---------|-----|
| System Status                    | Remo                      | ote Console    | Virtual Mee | dia Power I | vlanagement | Administration |         |     |
|                                  | Fan                       | Health         |             |             | Dowor       | Disasteria     | Horsoni | NIC |
| Summary                          | Sum                       | imary Fans     |             | emperatures | Power       | Processors     | Memory  | NIC |
| System<br>Information            |                           | Location       | Status      | Speed       |             |                |         |     |
| iLO 2 Log                        | Fan 1:                    | I/O Board Zone | Ok          | 45%         |             |                |         |     |
| IML                              | Fan 2:                    | I/O Board Zone | Ok          | 45%         |             |                |         |     |
| Diagnostics                      | Fan 3:                    | CPU Zone       | Ok          | 42%         |             |                |         |     |
| I O O LISSA TING                 | Fan 4:                    | CPU Zone       | Ok          | 42%         |             |                |         |     |
| ILU Z Üser Tips                  |                           |                |             |             |             |                |         |     |
| ILO 2 Oser Tips<br>Insight Agent | Fan 5:                    | CPU Zone       | Ok          | 42%         |             |                |         |     |

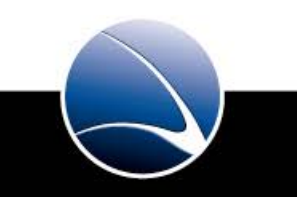

| System Status         | Remote  | e Console Virtual | Media  | Power Ma | anagement  | Administration      |        |     |
|-----------------------|---------|-------------------|--------|----------|------------|---------------------|--------|-----|
|                       | Temp    | perature Heal     | th     |          |            |                     |        |     |
| Summary               | Summ    | nary Fans         | Temper | atures   | Power      | Processors          | Memory | NIC |
| System<br>Information |         | Location          | Status | Reading  | Threshol   | ds                  |        |     |
| iLO 2 Log             | Temp 1: | I/O Board Zone    | Ok     | 38C      | Caution:   | 70C; Critical:75C   |        |     |
| IML                   | Temp 2: | Ambient Zone      | Ok     | 16C      | Caution: 3 | 39C; Critical:44C   |        |     |
| Diagnostics           | Temp 3: | CPU 1             | Ok     | 30C      | Caution: : | 127C; Critical:127C |        |     |
| iLO 2 User Tips       | Temp 4: | CPU 1             | Ok     | 30C      | Caution: : | 127C; Critical:127C |        |     |
| Insight Agent         | Temp 5: | Power Supply Zone | Ok     | 41C      | Caution:   | 77C; Critical:82C   |        |     |
|                       | Temp 6: | CPU 2             | Ok     | 30C      | Caution: : | 127C; Critical:127C |        |     |
|                       | Temn 7  | CPU 2             | Ok     | 30C      | Caution:   | 127C: Critical:127C |        |     |

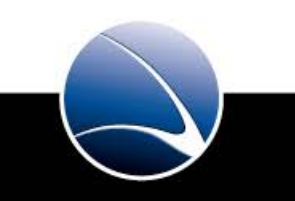

| ILO ac                | cess              |              |                   |                  |        | 35                                                                       |
|-----------------------|-------------------|--------------|-------------------|------------------|--------|--------------------------------------------------------------------------|
| Inte     HP P         | grated<br>roliant | Lights-Ou    | t 2               |                  |        |                                                                          |
| System Status         | Remote (          | Console Virt | ual Media 🏾 🗋 Pow | er Management    | Admini | stration                                                                 |
|                       | Integra           | ated Mana    | gement Log        | J                |        |                                                                          |
| Summary               |                   |              |                   |                  |        |                                                                          |
| System<br>Information |                   |              |                   |                  |        | Clear IML                                                                |
| iLO 2 Log             |                   |              |                   |                  |        |                                                                          |
| IML                   | Severity          | Class        | Last Update       | Initial Update   | Count  | Description                                                              |
| Diagnostics           | Caution           | POST Message | 09/14/2010 13:18  | 09/14/2010 13:18 | 1      | POST Error: 1786-Drive Array Recovery Needed                             |
| il O 2 Liser Tins     | Repaired          | Power        | 07/14/2009 19:39  | 07/14/2009 19:17 | 1      | System Power Supplies Not Redundant                                      |
| lesisht Asset         | Repaired          | Power        | 07/14/2009 19:39  | 07/14/2009 19:17 | 1      | System Power Supply: General Failure (Power Supply 2)                    |
| Insight Agent         | Critical          | ASR          | 05/30/2009 11:37  | 05/30/2009 11:37 | 1      | ASR Detected by System ROM                                               |
|                       | Caution           | POST Message | 05/20/2009 20:21  | 05/20/2009 20:21 | 1      | POST Error: 1615-Power Supply Failure or Power Supply Unplugged in Bay 2 |
|                       | Caution           | POST Message | 05/20/2009 20:15  | 05/20/2009 20:15 | 1      | POST Error: 1615-Power Supply Failure or Power Supply Unplugged in Bay 2 |
|                       | Caution           | Power        | 05/20/2009 20:20  | 05/20/2009 20:15 | 2      | System Power Supply: General Failure (Power Supply 2)                    |
|                       | Caution           | POST Message | 05/20/2009 19:09  | 05/20/2009 19:09 | 1      | POST Error: 1615-Power Supply Failure or Power Supply Unplugged in Bay 2 |
|                       | Continu           | Derries      | 05/20/2000 10:00  | 05/00/0000 10:00 | 1      | Outline Device Councils Concert Failure (Device Councils 2)              |

Log information from low level hardware components

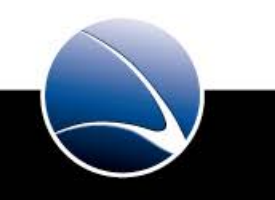

# ILO access 36 Integrated Lights-Out 2 HP ProLiant 6 Remote Console Virtual Media **Remote Console Information** Information Settings Integrated Remote Console Access the system KVM and control Virtual Power & Media from a single console under Microsoft Internet Explorer. Integrated Remote Console Fullscreen Re-size the Integrated Remote Console to the same display resolution as the remote host. Exit the console to return to your client desktop. **Remote Console** Access the system KVM from a Java applet-based console requiring the availability of a JVM. **Remote Serial Console** Access a VT320 serial console from a Java applet-based console connected to the iLO 2 Virtual Serial Port. This console requires the availability of a JVM.

ILO System remote console information: choose the remote console

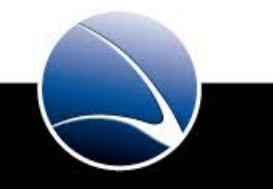

| D Inte        | egrated Lights-Out 2<br>ProLiant                                                        |                                                                                                    |
|---------------|-----------------------------------------------------------------------------------------|----------------------------------------------------------------------------------------------------|
| System Status | Remote Console Virtual Medi                                                             | a Power Management Administration                                                                                                    |
| Information   | iLO 2 Feature Not Lie                                                                   | RC:     - HP iLO 2 Remote Console - Iceweasel       https://     :fram.htm?restart=0                                                                                                    |
| Settings      | Activate this iLO 2 feature by installing an o<br>Refer to iLO 2 Licensing for details. | Integrated Lights-Out 2       Remote Console         HP ProLiant       Close         Right mouse drag whenever necessary to align the local and re s.       5.         If necessary, click in Remote Console image below to enable keyboard input. |
|               |                                                                                         | Refresh Terminal Svcs Ctrl-Alt-Del Alt Lock 🗆 High Performance Mouse 🗆 Local Cursor Default 📼                                                                                                    |

ILO: access the OS via the ILO remote console

© GAMMAGROUP

37

# 6. Technical Details

Commonly used SW components System and Bios Hardening

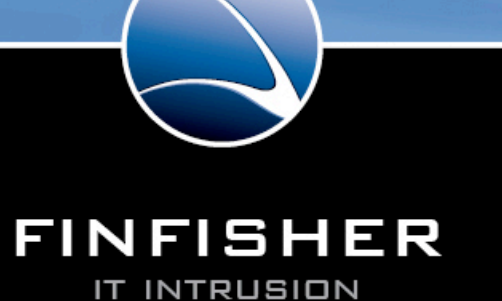

WWW.GAMMAGROUP.COM

· Daemontools:

· Used to provide a high level of availability for the installed core SW components

· Ssh:

· Remote secure command-line access to the iProxy components for management purposes

· Ntp:

· Being used for synchronizing the time on the iProxy components

· Syslog-ng:

- · Used for collecting all system and application events
- Possibility to send a copy of the events to a defined e-mail address
- · Shorewall (Except the NDP-Component):
  - · High level configuration user-land frontend for the onboard firewalls

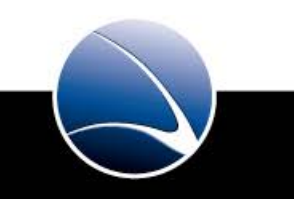

## **System and Bios Hardening**

· System:

- · Firewall configured deny all, allow specifically
- · Removed unnecessary services
- · Disabled Ipv6
- · No direct root login allowed
- · Minimal software stack
- · Security optimized configuration for all services

· Bios:

- · Boot order and media
- · Bios password
- · In case of power failure: Auto power on

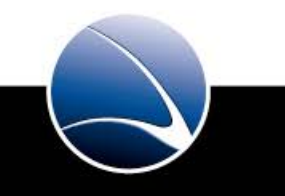

# 7. Incident Handling Hands on / System Training

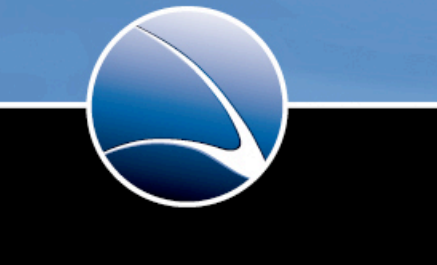

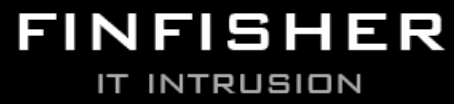

WWW.GAMMAGROUP.COM

#### **SSH** access

```
user system{~} ssh host -l user -p 62200 ____
```

user@host's password: Linux raftier 2.6.26-2-686 #1 SMP Tue Mar 9 17:35:51 UTC 2010 i686

The programs included with the Debian GNU/Linux system are free software; the exact distribution terms for each program are described in the individual files in /usr/share/doc/\*/copyright.

Debian GNU/Linux comes with ABSOLUTELY NO WARRANTY, to the extent permitted by applicable law. Last login: Thu Sep 16 12:34:36 2010 from raftier user system{~} []

Secure shell / SSH is used for accessing the iProxy-components:

Command: ssh host –I user –p 62200

Parameters: host: hostname

- -l username
- -p portnumber

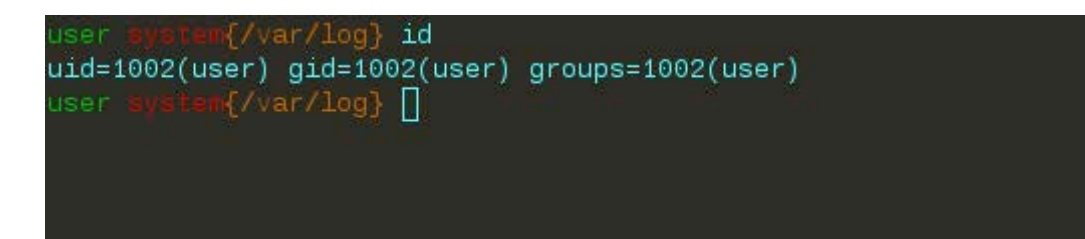

The command `id` is used for identifying the active user:

Command: id Parameters: n.a. Output: uid (user-id), gid (group-id), groups (groups the user belongs to)

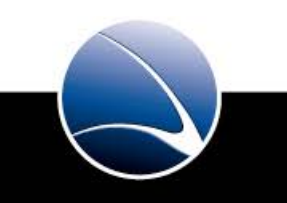

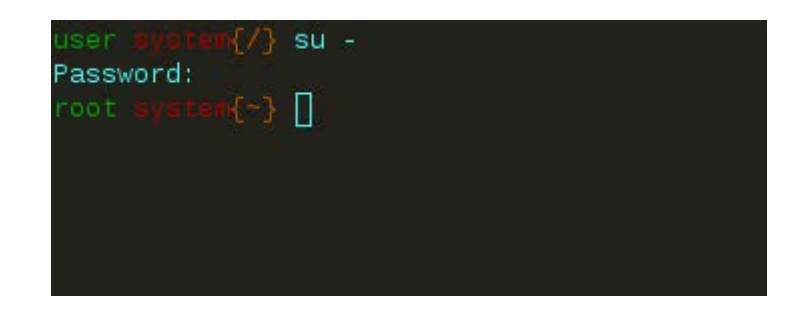

The command `su` is used to gain root-privileges:

Command: su -Parameters: - (to start the root-shell from home-path) Output: n.a.

Attention: You are working on live systems, you may break things!

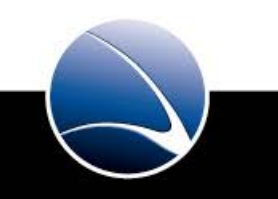

#### Kernel debug messages

ser system("/var/log) tail -n 23 dnesg 6.300935 ipmi\_sit Trying ACPI-specified kcs state machine at i/o address 0xca2, slave address 0x0, irq 0 6.300935 ipmi\_sit duplicate interface 6.325041 ACPI: PCI Interrupt 0000;01:04.6[A] → GSI 21 (level, low) → IRQ 21 6.325041 ipmi\_sit Trying PCI-specified kcs state machine at mem address 0xflef0000, slave address 0x0, irq 21 6.416949 Using irq 21 6.608680 ipmi: interfacing existing BMC (man\_id: 0x00000b, prod\_id: 0x0000, dev\_id: 0x11) 6.608680 iPMI kcs interface initialized 7.526350 Adding 5823552k swap on /dev/cciss/c0d0p4. Priority:-1 extents:1 across;5823552k 7.802138 EXT3 FS on cciss/c0d0p1, internal journal 8.751768 loop: module loaded 9.279883 kjournald starting. Commit interval 5 seconds 9.297554 EXT3 FS on cciss/c0d0p2, internal journal 9.297554 EXT3 FS on cciss/c0d0p3, internal journal 9.309017 kjournald starting. Commit interval 5 seconds 9.320945 EXT3 FS on cciss/c0d0p3, internal journal 9.320945 EXT3 FS on cciss/c0d0p3, internal journal 9.320945 EXT3 FS on cciss/c0d0p4 EXT 10.424105 In\_conntrack version 0,5,0 (16384 buckets, 65536 max) 10.549863 ctnetLink v0,35: registering with nfnetLink, 10.741248 Clu

The command `dmesg` is used for displaying kernel debug messages:

Command: dmesg Parameters: n.a. Output: see above

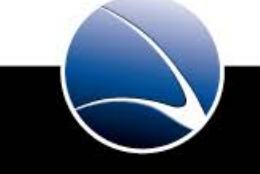

| user_system{~}<br>user_sustem{~/                                                                            | _cd_var/log/<br>var/log}_ls                                                                                                    |                                                                                                    |                                                                                                    |                                                                                                    |                                                                                                    |
|----------------------------------------------------------------------------------------------------|----------------------------------------------------------------------------------------------------|----------------------------------------------------------------------------------------------------|----------------------------------------------------------------------------------------------------|----------------------------------------------------------------------------------------------------|----------------------------------------------------------------------------------------------------|
| •<br>•<br>aptiapti<br>aptitude<br>auth.log<br>auth.log.1<br>auth.log.2.gz<br>boot<br>btmp<br>user_sustem{~/ | daemon.log.1<br>daemon.log.1<br>daemon.log.2.gz<br>debug<br>debug.1<br>debug.2.gz<br>dmesg<br>dmesg.0<br>dmesg.1.gz<br>var/loo} | dmesg.2.gz<br>dmesg.3.gz<br>dmesg.4.gz<br>dpkg.log<br>ejabberd<br>faillog<br>fsck<br>installer<br>kern.log | <pre>kern.log.1 kern.log.2.gz lastlog lpr.log mail.err mail.info mail.log mail.warn messages</pre> | <pre>messages.1 messages.2.gz news ntpstats pycentral.log shorewall-init.log syslog syslog.1 syslog.2.gz</pre> | syslog.3.gz<br>syslog.4.gz<br>syslog.5.gz<br>syslog.6.gz<br>syslog.7.gz<br>user.log<br>user.log.1<br>user.log.2.gz<br>wtmp |

The command `ls` lists the directory containing all system log files:

| Command:             | ls                                                      |
|----------------------|---------------------------------------------------------|
| Parameters:          | i.e: -lah                                               |
| Path:                | /var/log                                                |
| Important Log Files: | daemon.log, messages, kern.log, auth.log, dmesg, syslog |

### List log directory by date

| total 73M        |            |      |       |     |    |       |                    |
|------------------|------------|------|-------|-----|----|-------|--------------------|
| drwxr-xr-x (3)   | root       | root | 4.0K  | Sep | 18 | 12:09 | ++                 |
| -rw-rw-r 1       | root       | utmp | 128K  | Aug | 29 | 14:53 | wtmp               |
| -rw-r 1          | root       | adm  | 35M   | Aug | 29 | 14:53 | kern.log           |
| -rw-r 1          | root       | adm  | 34M   | Aug | 29 | 14:53 | messages           |
| -rw-rr 1         | root       | root | - 34K | Aug | 29 | 14:53 | shorewall-init,log |
| -rw-r 1          | root       | adm  | 99K   | Aug | 29 | 14:53 | syslog             |
| -rw-r 1          | root       | adm  | 4.2K  | Aug | 29 | 14:53 | user.log           |
| -rw-r 1          | root       | adm  | 283K  | Aug | 29 | 14:53 | auth.log           |
| -rw-r 1          | root       | adm  | 14K   | Aug | 29 | 14:53 | daemon.log         |
| -rw-rw-r 1       | root       | utmp | 286K  | Aug | 29 | 14:42 | lastlog            |
| -rw-r 1          | root       | adm  | 114K  | Aug | 29 | 14:30 | debug              |
| drwxr-xr-x 8     | root       | root | 4.0K  | Aug | 29 | 14:30 |                    |
| -rw-r 1          | root       | adm  | 62K   | Aug | 29 | 14:30 | dmesg              |
| -rw-rr 1         | root       | root | 32K   | Aug | 27 | 12:35 | faillog            |
| -rw-r 1          | root       | adm  | 194K  | Aug | 27 | 06:25 | syslog.1           |
| -rw-r 1          | root       | adm  | 62K   | Aug | 26 | 18:34 | dmesg.0            |
| -rw-r 1          | root       | adm  | 12K   | Aug | 26 | 11:51 | dmesg.1.gz         |
| -rw-r 1          | root       | adm  | 743   | Aug | 26 | 06:25 | syslog.2.gz        |
| drwxr-x 2        | messagebus | adm  | 4.0K  | Aug | 25 | 06:25 | ejabberd           |
| -rw-r 1          | root       | adm  | 810   | Aug | 25 | 06:25 | syslog.3.gz        |
| -rw-r 1          | root       | adm  | 870   | Aug | 24 | 06:25 | syslog.4.gz        |
| -rw-r 1          | root       | adm  | 2.0M  | Aug | 23 | 06:25 | syslog.5.gz        |
| -rw-r 1          | root       | adm  | 146K  | Aug | 22 | 18:17 | dpkg.log           |
| -rw-r 1          | root       | adm  | 12K   | Aug | 22 | 18:14 | dmesg.2.gz         |
| -rw-r 1          | root       | adm  | 87K   | Aug | 22 | 06:25 | auth.log.1         |
| -rw-r 1          | root       | adm  | 284K  | Aug | 22 | 06:25 | kern.log.1         |
| -rw-r 1          | root       | adm  | 199K  | Aug | 22 | 06:25 | messages.1         |
| -rw-r 1          | root       | adm  | 794   | Aug | 22 | 06:25 | syslog.6.gz        |
| -rw-r 1          | root       | adm  | 2.5K  | Aug | 22 | 06:02 | daemon.log.1       |
| -rw-r 1          | root       | adm  | 1,2K  | Aug | 21 | 06:25 | syslog.7.9z        |
| -rw-r 1          | root       | adm  | 484   | Aug | 21 | 05:37 | daemon,log,2,gz    |
| -rw-r 1          | root       | adm  | 1,7K  | Aug | 20 | 15:35 | user.log.1         |
| -rw-r 1          | root       | adm  | 86K   | Aug | 19 | 10:08 | debug.1            |
| -rw-r 1          | root       | adm  | 12K   | Aug | 19 | 10:08 | dmesg.3.gz         |
| - <u>r</u> w-r 1 | root       | adm  | 12K   | Aug | 19 | 00:27 | dmesg.4.gz         |
| •                |            |      |       |     |    |       |                    |

List the log directory by date:

Command: Is -laht

Parameters:

-I = list
-a= all
-h= human
readable
-t = sort by date

Output:

all files sorted by date

#### **Messages** log

nf\_conntrack version 0.5.0 (16384 buckets, 65536 max) 10.241110.549863] ctnetlink v0.93: registering with nfnetlink. 10.741248] ClusterIP Version 0.8 loaded successfully bnx2: eth0 NIC Copper Link is Up, 100 Mbps full duplex, receive & transmit flow control ON CE: hpet increasing min\_delta\_ns to 15000 nsec 12.316.43 [397] warning: `ntpd' uses 32-bit capabilities (legacy support in use) 19.274 ewall restarted 9] Shorewall:net2fw:DROP:IN=eth0 OUT= MAC=78:e7:d1:de:85:40:00:15:17:3c:ee:03:08:00 SRC=192.168.41.18 C=0x00 TTL=63 ID=51512 DF PROTO=TCP SPT=53738 DPT=22 WINDOW=5840 RES=0x00 SYN URGP=0 9] usb 3-1: new low speed USB device using uhci\_hcd and address 2 ernel: 898 1773. usb 3-1: configuration #1 chosen from 1 choice input: NOVATEK USB Keyboard as /class/input/input5 1774.141365 1774 input,hidraw2: USB HID v1.10 Keyboard [NOVATEK USB Keyboard] on usb-0000:00:10.2-1 enne 1774 input: NOVATEK USB Keuboard as /class/input/input6 input,hiddev96,hidraw3: USB HID v1.10 Device [NOVATEK USB Keyboard] on usb-0000:00:1d.2-1
usb 3-1: New USB device found, idVendor=0603, idProduct=00f2 -1: New USB device strings: Mfr=1, Product=2, SerialNumber=0 usb usb 3-1: Product: USB Keyboard kernel: [ 1774.606739] usb 3-1: Manufacturer: NOVATEK shutdown[7706]: shutting down for system reboot admf admf logger: Shorewall Stop admf kernel: [ 1790.810354] ip6\_tables: (C) 2000-2006 Netfilter Core Team admf logger: Shorewall Cleared :43 admf kernel: Kernel logging (proc) stopped.

The messages file contains all important system logs:

| Command:    | cat               |
|-------------|-------------------|
| Parameters: | /var/log/messages |
| Output:     | see above         |

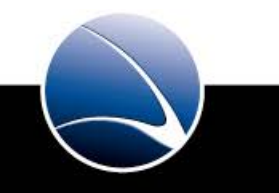

#### **ADMF** Log

ervice/admf/service/log/logfiles} tail -n 18 current ERROR: CANNOT ndp02@admf addData ('resources/payloads', 'chrome\_installer(3)\_129271991323222656.exe', <xmlrpcl Binary instance at 0x9 ERROR: CANNOT ndp01@admf addData ('resources/payloads', 'chrome\_installer(3)\_129271991323222656.exe', <xmlrpc! ab7d4 RPC RECEIVED gui@admf/FinFlyISP -> admf@admf/27311384821282666931544320 readTargetTable () RESENCE gui@admf/FinFlyISP False GOT 5178172cc STARTING ADMF-1.0 WITH PTITLE: "ADMF-1.0", PID: 6326, REACTOR: SelectReactor 5187957bc INSTALLED AT: /home/iproxy/code/finfly 51879578c CONFIGURED BY: <Configuration defaults from: <module 'finfly.admf\_config' from '/home/iproxy/code/finfly/admf\_ rridden by: ['ADMF\_SECRET', 'ADMF\_JID', 'GUI\_JID', 'DATA\_DIR\_PATH', 'DB\_FILE\_NAME', 'NDP\_JIDs', 'RP\_JIDs']> overridden but Authenticated as JID(u'admf@admf/5556143051282816315512 346') GOT PRESENCE ndp01@admf/9; 3317881: 60614846198 True COT 43353175 True ENCE rp01@admf/422112821812 \$7176 True PRESENCE rp02@admf/344330317912 207e0fd4 G0T 9143 True 59143 -> admf@admf/555614305128281631 47176 -> admf@admf/555614305128281631 RECEIVED ro getTargetUsers RPC 73443303179128 RECEIVED rp01@admf/42211282181282508035247176 -> admf@admf/5556143051282810 RECEIVED ndp01@admf/9253317881282660614846198 -> admf@admf/5556143051282810 RPC oetTaroetH 20e4ff64 RPC 520eb15fc CALLING RPC ndp01@admf addTargetIP ('10.0.0.52', 80, 15, 983043, 'chrome\_installer(3) . 0000004c763945210f6ac4 RPC RECEIVED ndp02@admf/23481534041282547743353175 -> admf@admf/5556143051282816315512946 getTargetIPs () 0000004c7639452112ed34 CALLING RPC ndp02@admf addTargetIP ('10.0.0.52', 80, 15, 983043, 'chrome\_installer(3)\_129271976589267578.exe **⊲stem{~/service/admf/service/log/logfiles}** Π

The ADMF log file contains all messages from the admf service:

| Log File Path: | /home/iproxy/service/admf/service/log/logfiles/current |
|----------------|--------------------------------------------------------|
| Command:       | less                                                   |
| Parameter:     | /home/iproxy/service/admf/service/log/logfiles/current |
| Output:        | see above                                              |

#### **NDP Log**

)c RPC RECEIVED admf@admf/5073352271282832792877437 -> ndp01@admf/37244748321282832582308193 addTargetIP ('10.0.0 'calc test.exe'. '') RECEIVED admf@admf/5073352271282832792877437 -> ndp01@admf/37244748321282832582308193 addTargetIP ('10.0.0 'calc test.exe RECEIVED admf@admf/5073352271282832792877437 -> ndp01@admf/37244748321282832582308193 addTargetIP ('10.0.0 'calc test.exe RECEIVED admf@admf/5073352271282832792877437 -> ndp01@admf/37244748321282832582308193 addTargetIP ('10.0.0 'calc\_test.exe <-> 213.252.137.182:80 TGT->INET ATTEMPT: INE ATTEMPT: >INF ATTEMPT: NDP->INF CONNECTION ESTABLISHED 10.0.0->INF ATTEMPT: INF->NDP1 CONNECTION ESTABLISHED ->INF ATTEMPT: INF->NDP2 CONNECTION ESTABLISHED 10 0 0 TARGET: 182:80 CONNECTION ESTABLISHED: 80 CONNECTION ESTABLISHED: GOT RESPONSE 1 1 10 O f CALL ING (1, 1)252,137,182;80 NDP->INET CONNECTION LOST: Connection was closed cleanly. 10.0 <-> 213. <-> 213,252,137,182;80 NO CONNECTION: 32792877437 -> ndp01@admf/37244748321282832582308193 addData ('resources RECEIVED admf@admf/507335227128; 'calc\_test.exe', <xmlrpclib.Binary instance at 0x1b07a28> 004c7679d feed Disconnected 0004c7679d412ef407c python cb registered reactor.listenWith(TransparentPort, config.TPROXY\_PORT, TargetFactory(self)) 3f162eb40c

The NDP log file contains all messages from the ndp service:

| Log File Path: | /home/iproxy/service/ndp/service/log/logfiles/current |
|----------------|-------------------------------------------------------|
| Command:       | less                                                  |
| Parameter:     | /home/iproxy/service/ndp/service/log/logfiles/current |
| Output:        | see above                                             |

50

# **RP** Log

000004c73d8af10dc0464 CALLING RPC admf@admf getTargetUsers () 000004c73d8b000263b1c RPC RECEIVED admf@admf/32681028861282660517268171 -> rp01@admf/42211282181282508035247176 addTargetUser ('test . 1) 0000004c73d8b52b31a3dc CALLING RPC admf@admf updateTargetUserIP (1, '10.0.0.50', 1) 0000004c73d8ba2b80c994 CALLING RPC admf@admf updateTargetUserIP (1, '10.0.0.50', 1) 000004c73d8bd0ff5904c RPC RECEIVED admf@admf/32681028861282660517268171 -> rp01@admf/42211282181282508035247176 removeTargetUserByRc (d (1.) 4c73d8d223c55b34 GOT PRESENCE admf@admf/32681028861282660517268171 False 4c73d8d233124994 GOT PRESENCE admf@admf/38669325541282660552843614 True CALLING RPC admf@admf getTargetUsers () 05675 (7 541282660552843614 -> rp01@admf/42211282181282508035247176 removeTargetUserByRo 04c73d8d907b41d54 RPC RECEIVED admf@a (1.)73d8dc36ff568c GOT PRESENCE admf@admf/38669325541282660552843614 False dmf/2995473251282660563163053 True p34 GOT PRESENCE admf@ 00004c73d8dd0a954444 CALLING RPC admf@admf getTargetUsers () 0004c73d8dd39f2ffc4 RPC RECEIVED admf@a f/2995473251282660563163053 -> rp01@admf/42211282181282508035247176 addTargetUser ('testu Be3223eb74c CALLING RPC admf@admf updateTargetUserIP (1, '10.0.0.50', 1) 00004c73d8e8228b2d84 CALLING RPC admf@admf updateTargetUserIP (1, '10.0.0.50', 1) 00004c73d8e8228b2d84 CALLING RPC admf@admf/updateTargetUserIP (1, '10.0.0.50', 1) 00004c73d8eb06735054 RPC RECEIVED admf@admf/2995473251282660563163053 -> rp01@admf/42211282181282508035247176 removeTargetUserByRo 000004c73d9662d6bf7c4 GOT PRESENCE admf@admf/2995473251282660563163053 False 000004c73d96700bcfcdc GOT PRESENCE admf@admf/30028437451282660700999077 True 000004c73d96700d1d4cc CALLING RPC admf@admf\_getTargetUsers () {~/service/rp01/service/loo/loof

### The RP log file contains all messages from the rp service:

| Log File Path: | /home/iproxy/service/rp/service/log/logfiles/current |
|----------------|------------------------------------------------------|
| Command:       | less                                                 |
| Parameter:     | /home/iproxy/service/rp/service/log/logfiles/current |
| Output:        | see above                                            |

#### List all running processes

| user | <pre>system{~}</pre> | ps a | uxh  | eaders | tai  | l -n 19 |      |       |      |                        |
|------|----------------------|------|------|--------|------|---------|------|-------|------|------------------------|
| USER | PID                  | %CPU | %MEM | VSZ    | RSS  | TTY     | STAT | START | TIME | COMMAND                |
| sway | 25500                | 0.0  | 0.1  | 10512  | 4128 | ?       | Ss   | Sep02 | 0:00 | xterm                  |
| sway | 25501                | 0.0  | 0.0  | 4756   | 1980 | pts/29  | Ss+  | Sep02 | 0:00 | bash                   |
| root | 25788                | 0.0  | 0.0  | 1764   | 504  | tty1    | Ss+  | Sep02 | 0:00 | /sbin/getty 38400 tty1 |
| sway | 25985                | 0.0  | 0.1  | 11136  | 4812 | ?       | Ss   | Sep02 | 0:00 | xterm                  |
| sway | 25986                | 0.0  | 0.0  | 4752   | 1980 | pts/31  | Ss   | Sep02 | 0:00 | bash                   |
| root | 26183                | 0.0  | 0.0  | 3768   | 1136 | pts/31  | S    | Sep02 | 0:00 | su                     |
| root | 26184                | 0.0  | 0.0  | 4240   | 1676 | pts/31  | S+   | Sep02 | 0:00 | bash                   |
| sway | 27215                | 0.0  | 0.1  | 11340  | 4988 | ?       | Ss   | Sep02 | 0:00 | xterm                  |
| sway | 27216                | 0.0  | 0.0  | 4772   | 2040 | pts/30  | Ss+  | Sep02 | 0:00 | bash                   |
| sway | 28237                | 0.0  | 0.0  | 5048   | 2120 | ?       | Ss   | Sep13 | 0:00 | /usr/bin/rxvt-xterm    |
| sway | 28238                | 0.0  | 0.0  | 4788   | 2044 | pts/5   | Ss+  | Sep13 | 0:00 | bash                   |
| sway | 28665                | 0.0  | 0.1  | 10908  | 4572 | ?       | Ss   | Sep13 | 0:00 | xterm                  |
| sway | 28666                | 0.0  | 0.0  | 4780   | 2056 | pts/11  | Ss+  | Sep13 | 0:00 | bash                   |
| sway | 28773                | 0.0  | 0.1  | 10612  | 4292 | ?       | Ss   | Sep13 | 0:00 | xterm                  |
| sway | 28774                | 0.0  | 0.0  | 4780   | 2060 | pts/21  | Ss+  | Sep13 | 0:00 | bash                   |
| root | 29471                | 0.0  | 0.0  | 0      | 0    | ?       | S    | Sep03 | 0:23 | [pdflush]              |
| root | 29487                | 0.0  | 0.0  | 0      | 0    | ?       | S    | Sep03 | 0:03 | [pdflush]              |
| sway | 30356                | 0.0  | 0.0  | 3564   | 1280 | pts/10  | S+   | Sep03 | 0:00 | nano know_i            |
| user |                      | Π    |      |        |      |         |      |       |      |                        |

The command `ps` lists processes running on the system:

Command:ps -auxParameters:-a = all processes, -u = list by user-id, -x = list by ttyOutput:all running processes, see above

#### **Realtime system performance statistics**

| top -  | 12:47:15   | up 8 | 5 da  | ays, :  | L:02,          | 45 us  | sei | rs, lo  | oad a  | werage: 1 | .24, 1.02, 0.88  |
|--------|------------|------|-------|---------|----------------|--------|-----|---------|--------|-----------|------------------|
| Tasks: | : 210 tota | ıl,  |       | running | <b>)</b> , 201 | 7 slee | ep: | ing,    | 0 st   | opped, (  | 0 zombie         |
| Cpu(s) | ): 23.6%us | ;, 2 | . 2%s | sy, 0.  | 0%ni,          | , 73.9 | 9%: | id, 0.  | . 2%wa | i, 0.0%hi | , 0.0%si, 0.0%st |
| Mem:   | 3631680k   | tot  | al,   | 28502   | 272k i         | used,  |     | 781408  | Bk fr  | ee, 2054  | 424k buffers     |
| Swap:  | 3903480k   | tot: | al,   | 1023    | 304k i         | used,  |     | 3801176 | 6k fr  | ee, 16152 | 200k cached      |
|        |            |      |       |         |                |        |     |         |        |           |                  |
| PID    | USER       | PR   | NI    | VIRT    | RES            | SHR    | S   | %CPU 9  | %MEM   | TIME+     | COMMAND          |
| 2419   | sway       | 20   |       | 11932   | 5624           | 2400   | R   | 96      | 0.2    | 29:09.98  | xterm            |
| 2424   | sway       | 20   |       | 7408    | 4520           | 1844   | R   | 51      | 0.1    | 7:27.13   | ssh              |
| 4799   | root       | 20   |       | 783m    | 143m           | 12m    | S   |         | 4.0    | 2679:34   | Xorg             |
| 11030  | user       | 20   |       | 8280    | 1572           | 1028   | S   | 2       | 0.0    | 0:00.30   | sshd             |
| 11230  | user       | 20   |       | 2520    | 1204           | 884    | R   | 2       | 0.0    | 0:00.26   | top              |
| 1337   | root       | 15   | -5    |         |                |        |     | 1       | 0.0    | 11:55.58  | kjournald        |
| 1      | root       | 20   |       | 1980    | 300            | 244    |     |         | 0.0    | 0:43.44   | init             |
| 2      | root       | 15   | -5    |         |                |        |     |         | 0.0    | 0:00.00   | kthreadd         |
| 3      | root       | RT   | -5    |         |                |        |     |         | 0.0    | 1:00.77   | migration/0      |
| 4      | root       | 15   | -5    |         |                |        |     |         | 0.0    | 9:05.06   | ksoftirqd/0      |
| 5      | root       | RT   | -5    |         |                |        |     |         | 0.0    | 0:04.70   | watchdog/0       |
| 6      | root       | RT   | -5    |         |                |        |     |         | 0.0    | 0:22.50   | migration/1      |
| 7      | root       | 15   | -5    |         |                |        |     |         | 0.0    | 7:34.18   | ksoftirqd/1      |
| 8      | root       | RT   | -5    |         |                |        |     |         | 0.0    | 0:00.22   | watchdog/1       |
| 9      | root       | RT   | -5    |         |                |        |     |         | 0.0    | 0:15.02   | migration/2      |
| 10     | root       | 15   | -5    |         |                |        |     |         | 0.0    | 7:36.19   | ksoftirqd/2      |
| 11     | root       | RT   | -5    |         |                |        |     |         | 0.0    | 0:00.14   | watchdog/2       |
| 12     | root       | RT   | -5    |         |                |        |     |         | 0.0    | 0:14.84   | migration/3      |
| 13     | root       | 15   | -5    |         |                |        |     |         | 0.0    | 10:52.50  | ksoftirqd/3      |
| 14     | root       | RT   | -5    |         |                |        |     |         | 0.0    | 0:00.10   | watchdog/3       |
| 15     | root       | 15   | -5    |         |                |        |     |         | 0.0    | 26:10.79  | events/0         |
| 16     | root       | 15   | -5    |         |                |        |     |         | 0.0    | 111:27.12 | events/1         |

The command `top` lists in realtime all processes running on the system:

Command:top -d1Parameters:-d = delay in seconds (here = 1 second)Output:see above

#### Secure filecopy over SSH

user **system{~}** scp -P 62200 files.tar.bz2 user@host:/tmp/ user@host's password: files.tar.bz2 100% 416MB 52.0MB/s 00:08 user **system{~}** [

The command `scp` is used for copying files from one server to another via ssh:

Command: scp –P 62200 files user@host:/directory Parameters: -P 62200 (Portnumber to be used), files = the filename to be copied, user@host = user who logs into the target system, /directory: where to copy the file Output: see above

#### List active network interface configurations

oot system{~} ifconfig Link encap:Ethernet HWaddr 00:1a:4d:5b: eth0 inet addr:192.168. Bcast:192.168. Mask: 255.255.255.0 inet6 addr: fe80::21a:4dff:fe5b:b874/64 Scope:Link UP BROADCAST RUNNING MULTICAST MTU: 1500 Metric: 1 RX packets:91196730 errors:0 dropped:0 overruns:0 frame:0 TX packets:63486172 errors:0 dropped:0 overruns:0 carrier:0 collisions:0 txqueuelen:1000 RX bytes:2594468112 (2.4 GiB) TX bytes:1555637946 (1.4 GiB) Interrupt:219 Base address:0x6000 Link encap:Local Loopback lo inet addr:127.0.0.1 Mask:255.0.0.0 inet6 addr: ::1/128 Scope:Host UP LOOPBACK RUNNING MTU:16436 Metric:1 RX packets:579230 errors:0 dropped:0 overruns:0 frame:0 TX packets:579230 errors:0 dropped:0 overruns:0 carrier:0 collisions:0 txqueuelen:0 RX bytes:622563185 (593.7 MiB) TX bytes:622563185 (593.7 MiB) root system{~}

The command `ifconfig` is used for listing active nic configurations:

| Command:    | ifconfig  |
|-------------|-----------|
| Parameters: | n.a.      |
| Output:     | see above |

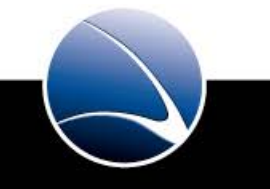

#### **Network interface configuration**

root system{~} cat /etc/network/interfaces
# This file describes the network interfaces available on your system
# and how to activate them. For more information, see interfaces(5).

# The loopback network interface auto lo iface lo inet loopback

The network configuration is stored in configuratin files on the systems. The file is on /etc/network/interfaces

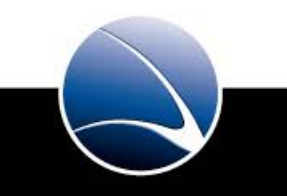

| Destination               | Gatewav  | Genmask       | Flags | Metric | Ref | Use | Iface |
|---------------------------|----------|---------------|-------|--------|-----|-----|-------|
| 192.168.                  | 0.0.0.0  | 255.255.255.0 | U     | 0      | Θ   | 0   | eth0  |
| 0.0.0.0                   | 192.168. | 0.0.0.0       | UG    | 0      | 0   | 0   | eth0  |
| <pre>root system{~]</pre> | }        |               |       |        |     |     |       |

The command `route` is used for listing the active routes:

Command:routeParameters:-n = do not resolve IP addressesOutput:routing table

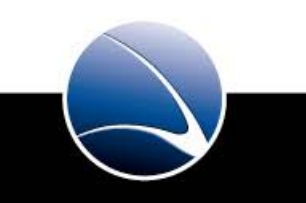

#### Show network statistics

| root sv             | stem{~}∣  | netstat -tulpen     |                     |        |      |          |                     |
|---------------------|-----------|---------------------|---------------------|--------|------|----------|---------------------|
| Active              | Internet  | connections (only s | ervers)             |        |      |          |                     |
| <sup>p</sup> roto R | ecv-Q Ser | nd-Q Local Address  | <br>Foreign Address | State  | User | Inode    | PID/Program name    |
| tcp                 | 0         | 0 127.0.0.1:631     | 0.0.0.0:*           | LISTEN | Θ    | 48897315 | 4640/cupsd          |
| tcp                 | 0         | 0 0.0.0.0:62200     | 0.0.0:*             | LISTEN | Θ    | 49045267 | 5194/sshd           |
| tcp                 | 0         | 0 127.0.0.1:603     | 0.0.0:*             | LISTEN | Θ    | 9809     | 4667/famd           |
| tcp6                | 0         | 0 ::1:631           | :::*                | LISTEN | Θ    | 48897316 | 4640/cupsd          |
| tcp6                | 0         | 0 :::62200          | :::*                | LISTEN | Θ    | 49045265 | 5194/sshd           |
| udp                 | 0         | 0 0.0.0.0:68        | 0.0.0:*             |        | Θ    | 7489     | 4029/dhclient3      |
| udp                 | 0         | 0 0.0.0.0:5353      | 0.0.0:*             |        | 103  | 46605661 | 17940/avahi-daemon: |
| udp                 | 0         | 0 0.0.0.0:38894     | 0.0.0:*             |        | 103  | 46605663 | 17940/avahi-daemon: |
| udp                 | 0         | 0 0.0.0.0:631       | 0.0.0:*             |        | Θ    | 48897319 | 4640/cupsd          |
| udp6                | 0         | 0 :::46918          | :::*                |        | 103  | 46605664 | 17940/avahi-daemon: |
| udp6                | 0         | 0 :::5353           | :::*                |        | 103  | 46605662 | 17940/avahi-daemon: |
| root sv             | stem{~}   |                     |                     |        |      |          |                     |

The command `netstat` is used for listing network statistics:

| Command:    | netstat                                                 |
|-------------|---------------------------------------------------------|
| Parameters: | -t = tcp-connection, -u = udp, -l = list, -p = program, |
|             | e= extended output, -n = do not resolve IP address      |
| Output:     | Network statistics                                      |

#### Analyze network packets

```
oot system{~} tcpdump -ni eth0
cpdump: verbose output suppressed, use -v or -vv for full protocol decode
listening on eth0, link-type EN10MB (Ethernet), capture size 96 bytes
13:02:27.698198 arp who-has 192.168.
                                      tell 192.168.
13:02:28.057896 IP6 fe80::f917:1708:b345:6328.57041 > ff02::c.1900: UDP, length 146
13:02:28.076451 IP 192.168. .631 > 192.168. .631: UDP, length 167
13:02:28.623437 arp who-has 192.168.
                                      tell 192.168.
13:02:29.076421 IP 192.168. .631 > 192.168. .631: UDP, length 154
13:02:29.746119 IP 192.168. 5.49667 > 255.255.255.255.2223: UDP, length 72
13:02:30.195028 IP 192.168. 0.5353 > 224.0.0. .5353: 0*- [0q] 1/0/4 (180)
13:02:30.195043 IP6 fe80::226:b0ff:fee5:9ff8.5353 > ff02::fb.5353: 0*- [0q] 1/0/4 (180)
13:02:30.266400 IP 192.168. .5353 > 224.0.0. .5353: 0*- [0q] 1/0/4 (182)
13:02:30.266423 IP6 fe80::217:f2ff:fecb:80f9.5353 > ff02::fb.5353: 0*- [0q] 1/0/4 (182)
11 packets captured
11 packets received by filter
 packets dropped by kernel
   sustem[~]
```

The command `tcpdump` is used to analyze network packets:

Command:tcpdumpParameters:-n= do not resolve IP address, -i = interface name to dumpOutput:see above

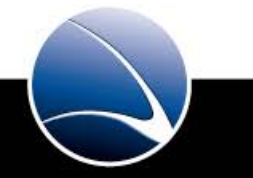

# Analyze contents of packets on a network

| root system{~} tcpdump -ni et | h0 host 192.168.        |                                  |
|-------------------------------|-------------------------|----------------------------------|
| tcpdump: verbose output suppr | essed, use -v or -vv fo | or full protocol decode          |
| listening on eth0, link-type  | EN10MB (Ethernet), capi | ture size 96 bytes               |
| 13:03:04.087282 IP 192.168.   | 631 > 192.168.          | .631: UDP, length 148            |
| 13:03:06.799248 IP 192.168.   | 2.59090 > 192.168.      | .53: 25655+ AAAA? mail. (22)     |
| 13:03:06.801908 IP 192.168.   | 53 > 192.168.           | 59090: 25655 NXDomain 0/0/0 (22) |
| 13:03:06.801993 IP 192.168.   | 2.45287 > 192.168.      | .53: 22123+ A? mail. (22)        |
| 13:03:06.804405 IP 192.168.   | 53 > 192.168.           | 45287: 22123 NXDomain 0/0/0 (22) |
| ^C                            |                         |                                  |
| 5 packets captured            |                         |                                  |
| 5 packets received by filter  |                         |                                  |
| 0 packets dropped by kernel   |                         |                                  |
| root system{~}                |                         |                                  |

The command `tcpdump` is used to analyze network packets:

| Command:    | tcpdump                                                     |
|-------------|-------------------------------------------------------------|
| Parameters: | -n= do not resolve IP address, -i = interface name to dump, |
|             | host = hostaddress to filter on                             |
| Output:     | see above                                                   |

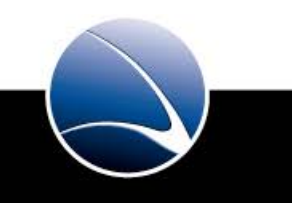

# Analyze contents of packets on a network

| root system{~} tcpdump -ni eth0 port 53                                    |         |                   |         |              |                                |      |  |  |  |
|----------------------------------------------------------------------------|---------|-------------------|---------|--------------|--------------------------------|------|--|--|--|
| tcpdump: verbose output suppressed, use -v or -vv for full protocol decode |         |                   |         |              |                                |      |  |  |  |
| listening on eth0, link-type EN10MB (Ethernet), capture size 96 bytes      |         |                   |         |              |                                |      |  |  |  |
| 13:03:43.468772 IP 19                                                      | 92.168. | .56128 > 192.168. | . 53:   | 12042+ A? ww | w.google.de. (31)              |      |  |  |  |
| 13:03:43.469322 IP 19                                                      | 92.168. | 53 > 192.168.     | .56128: | 12042 8/4/0  | CNAME[ domain]                 |      |  |  |  |
| 13:03:43.503091 IP 19                                                      | 92.168. | .36639 > 192.168. | .53:    | 56628+ PTR?  | 147.227.85.209.in-addr.arpa. ( | (45) |  |  |  |
| 13:03:43.715915 IP 19                                                      | 92.168. | 53 > 192.168.     | .36639: | 56628 1/8/8  | (403)                          |      |  |  |  |
| 13:03:44.493719 IP 19                                                      | 92.168. | .37743 > 192.168. | i.53:   | 45326+ PTR?  | 147.227.85.209.in-addr.arpa. ( | (45) |  |  |  |
| 13:03:44.494358 IP 19                                                      | 92.168. | 53 > 192.168.     | 37743:  | 45326 1/8/8  | (403)                          |      |  |  |  |
| ^C                                                                         |         |                   |         |              |                                |      |  |  |  |
| 6 packets captured                                                         |         |                   |         |              |                                |      |  |  |  |
| 6 packets received by filter                                               |         |                   |         |              |                                |      |  |  |  |
| 0 packets dropped by kernel                                                |         |                   |         |              |                                |      |  |  |  |
| root system{~}                                                             |         |                   |         |              |                                |      |  |  |  |

The command `tcpdump` is used to analyze network packets:

| Command:    | tcpdump                                                     |
|-------------|-------------------------------------------------------------|
| Parameters: | -n= do not resolve IP address, -i = interface name to dump, |
|             | port = port to filter on                                    |
| Output:     | see above                                                   |

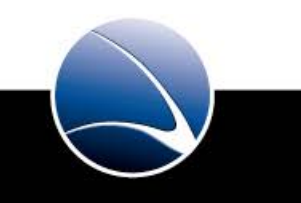

### Analyze contents of packets on a network

| root system{~} tcpdump -ni eth0 port 53 and proto UDP                      |                    |         |                                                    |  |  |  |  |  |
|----------------------------------------------------------------------------|--------------------|---------|----------------------------------------------------|--|--|--|--|--|
| tcpdump: verbose output suppressed, use -v or -vv for full protocol decode |                    |         |                                                    |  |  |  |  |  |
| listening on eth0, link-type EN10MB (Ethernet), capture size 96 bytes      |                    |         |                                                    |  |  |  |  |  |
| 13:05:39.867741 IP 192.168.                                                | 2.57739 > 192.168. | . 53:   | 54249+ AAAA? safebrowsing.clients.google.com. (49) |  |  |  |  |  |
| 13:05:39.870045 IP 192.168.                                                | .53 > 192.168.     | .57739: | 54249 1/0/0 (73)                                   |  |  |  |  |  |
| 13:05:39.870128 IP 192.168.                                                | 2.59117 > 192.168. | 53:     | 46173+ A? safebrowsing.clients.google.com. (49)    |  |  |  |  |  |
| 13:05:39.870596 IP 192.168.                                                | .53 > 192.168.     | 59117:  | 46173 7/4/0[ domain]                               |  |  |  |  |  |
| 13:05:39.941116 IP 192.168.                                                | 2.59257 > 192.168. | . 53:   | 37850+ AAAA? safebrowsing-cache.google.com. (47)   |  |  |  |  |  |
| 13:05:39.943483 IP 192.168.                                                | .53 > 192.168.     | 59257:  | 37850 1/0/0 (82)                                   |  |  |  |  |  |
| 13:05:39.943549 IP 192.168.                                                | 2.51025 > 192.168. | 53:     | 42067+ A? safebrowsing-cache.google.com. (47)      |  |  |  |  |  |
| 13:05:39.944036 IP 192.168.                                                | .53 > 192.168.     | .51025: | 42067 2/4/0[ domain]                               |  |  |  |  |  |
| ^C                                                                         |                    |         |                                                    |  |  |  |  |  |
| 8 packets captured                                                         |                    |         |                                                    |  |  |  |  |  |
| 8 packets received by filter                                               |                    |         |                                                    |  |  |  |  |  |
| 0 packets dropped by kernel                                                |                    |         |                                                    |  |  |  |  |  |
| root system{~}                                                             |                    |         |                                                    |  |  |  |  |  |

The command `tcpdump` is used to analyze network packets:

Command: tcpdump –ni eth0 port 53 and proto UDP Parameters: -n= do not resolve IP address, -i = interface name to dump, port = Port to filter on, proto = Protocol to filter on, Output: see above

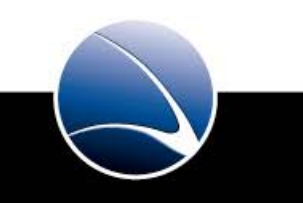

Daemon Tools is used for starting / stopping the iProxy services

a Daemon Tools File structure is needed:

/home/iproxy/service/admf

/data/ /etc/instance.conf /**service** /log/ /run /supervise/

 $\rightarrow\,$  To activate the service admf, the /home/iproxy/service/admf/service directory has to be linked in to the /etc/service folder

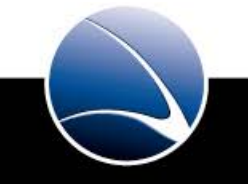

# Daemon Tools is used for starting / stopping the iproxy services

Once the service is linked and activated it constantly restarts itself when having problems

The activated service can be controlled via the "svc" command:

- svc -t /etc/service/admf: sends a TERM Signal, and automatically restarts the daemon after it dies
- svc -d /etc/service/admf: sends a TERM Signal, and leaves the service down
- svc -u /etc/service/admf: brings the service back up
- svc -o /etc/service/admf: runs the service once

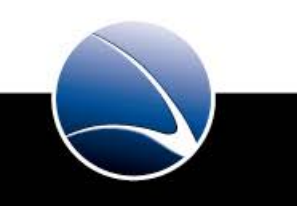

What would you like to explore in greater detail ?

- Collecting network traces
- Collecting logs
- Collecting evidence
- More system training
- Tell us

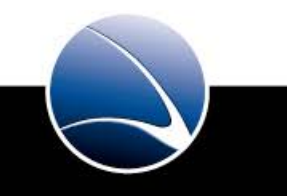

Basically the systems just work. In case something does not work or you are not sure:

1) Collect data, evidences, log files

- 2) Contact our helpdesk
- 3) More details (including contact) in the system manual
- 4) We fix things together

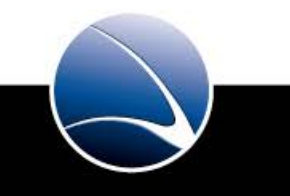

# **Questions ?**

# Thank you for your attention !

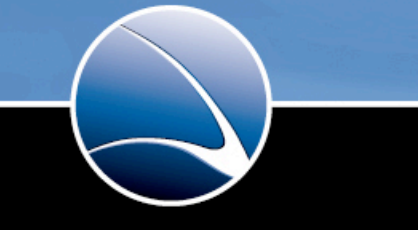

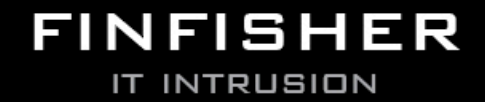

WWW.GAMMAGROUP.COM